# Take Charge Texas (TCT) User Engagement Session September 21<sup>st</sup>, 2023

### Meet the Facilitators

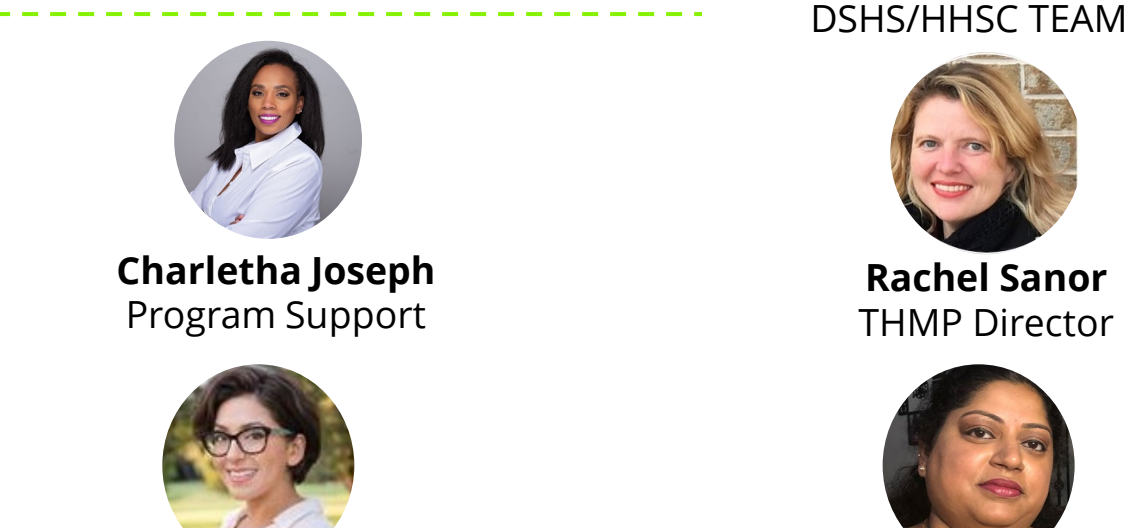

**Meeta Sharma** 

Test Lead

**Holly Benavides** TCT Help Desk Manager

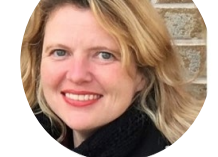

**Rachel Sanor THMP** Director

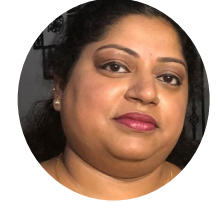

Ramani Siddharthan TCT Help Desk

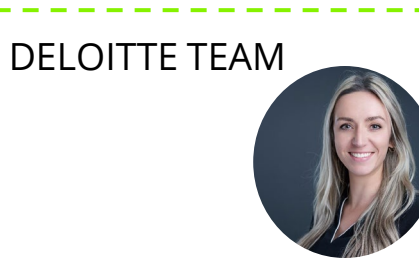

Hunter Chernyha Team Lead/Scrum Master

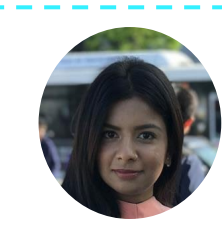

**Ethel Garcia** 

Medication Data and Analysis

Group Manager

**Christine Salinas** 

ADAP Manager

**Krishna Dixit** Consultant/Discovery

2 | Copyright © 2023 Deloitte Development LLC. All rights reserved.

Nikki Fernandes

Project Manager

# Agenda

- 1 Introduction & Overview of Objectives
- 2 TCT Roadmap
- 3 System Overview: New TCT Features
- 4 Gathering Your Feedback
- 5 Close Out & Next Steps

How to Ask **Questions:** All lines are muted. We will save time for your feedback & questions throughout the presentation. Please come off mute and ask questions at that time!

# Poll Everywhere

### **Poll Everywhere**

Please navigate to the following Poll Everywhere Link to respond to the following question:

If you are a **DSHS Staff member**, please use this link: **PollEV.com/tctdshsstaff** 

If you are **not** a DSHS Staff member (agency workers, etc.), please use this link: **PollEV.com/tctnondshsstaff** 

What do you hope to learn through this session?

4 | Copyright © 2023 Deloitte Development LLC. All rights reserved.

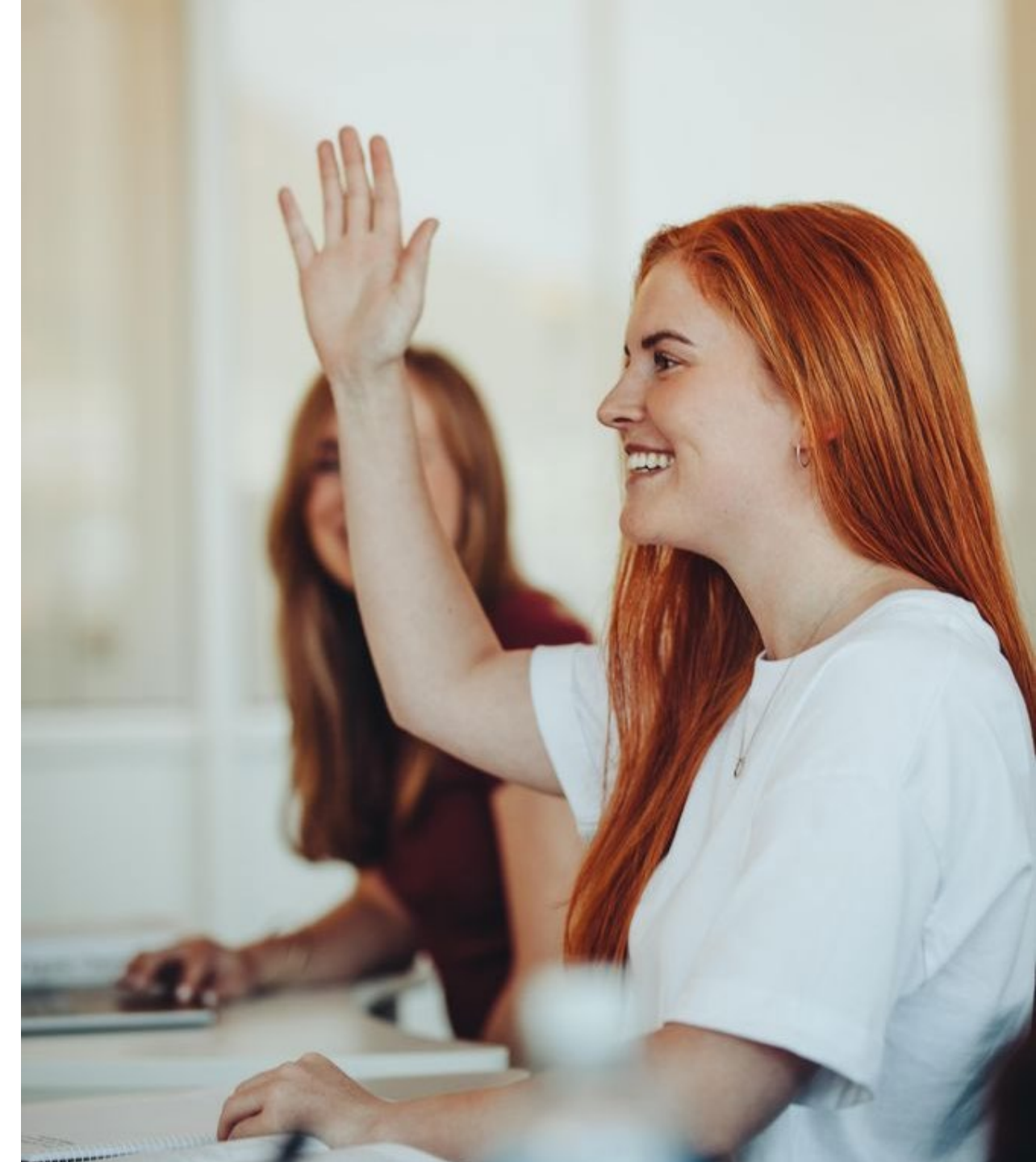

# Today's Objectives

The objective of today's session is to provide an overview of new features implemented in the TCT system and gather your feedback to ensure the features we plan to implement in the future result in improved client service delivery and health outcomes for people with HIV in Texas.

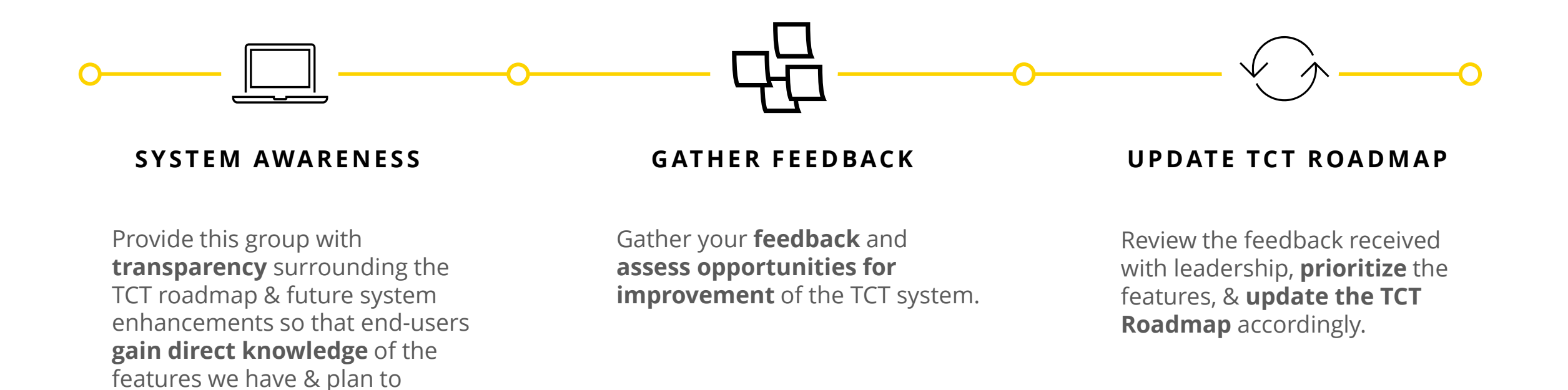

5 | Copyright © 2023 Deloitte Development LLC. All rights reserved.

implement in TCT.

# TCT Roadmap

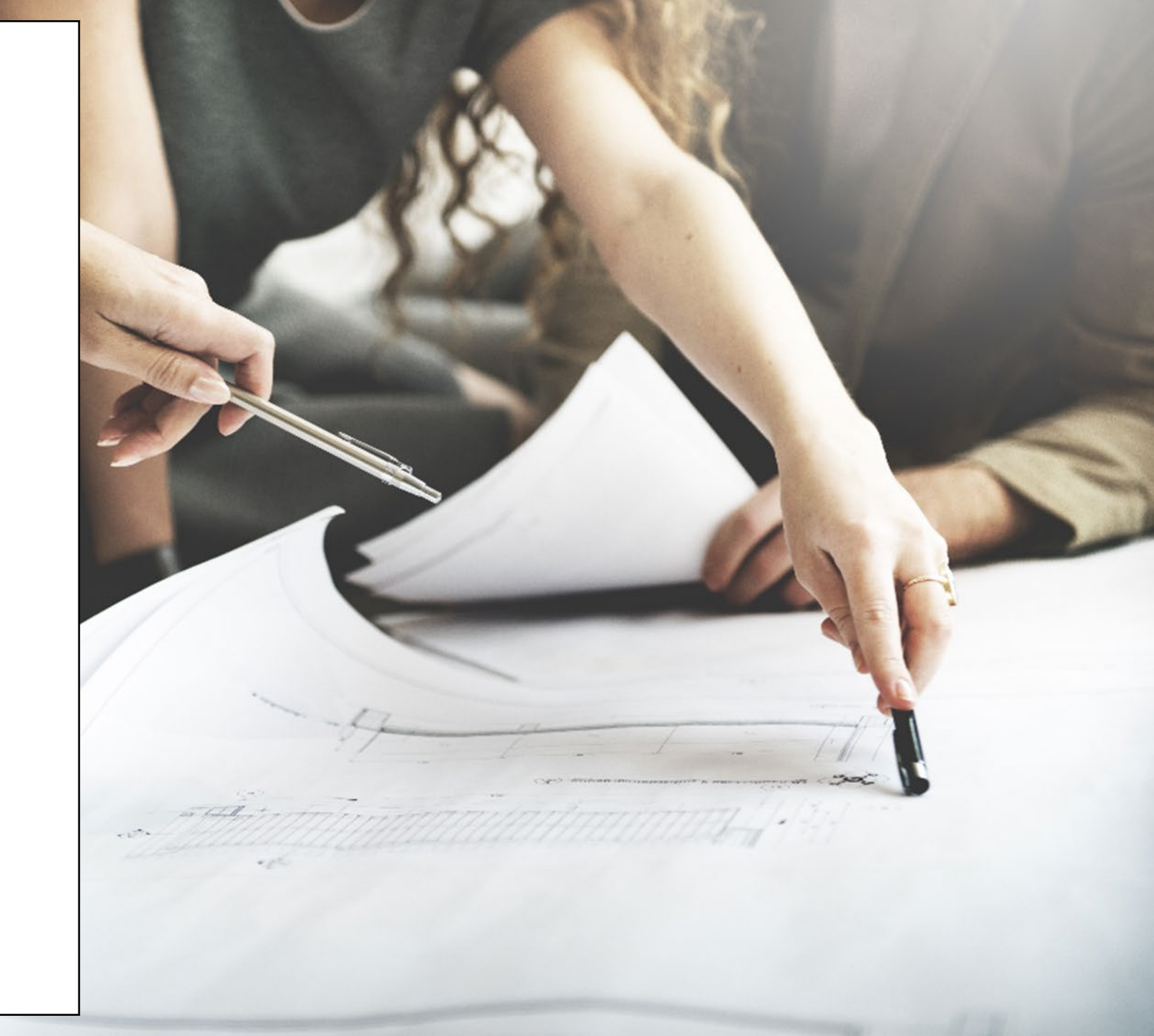

## **Project Plan: Successfully Completed Features**

The graphic below represents the features & user stories our team has developed since initiation of Enhancements in January 2023.

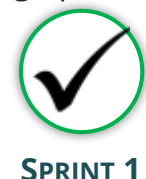

SPRINT I

Focused on RSR submission in TCT System, supporting multiple agencies as they submitted the annual report, in addition to establishing a new client creation process.

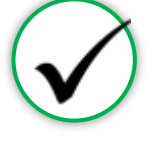

SPRINT 2

Focused on establishing the framework to initiate an automated client merge process, in addition to features for task board which provided a seamless workflow for TCT users.

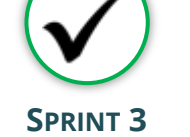

Focused on establishing an automated client merge process which reduced the lengthy manual client merge process, updating Share Status capabilities, and enabling the privatization of Case Notes

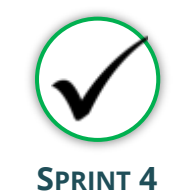

Focused on the creation of a drug regimen override process as well as other Pharmacy Portal enhancements, and the introduction of Standard Deduction process for determining THMP Eligibility

#### Sprint 1

- Client Import into TCT & New Client Creation
- TCT Client Import Successful Creation
- TCT Client Import Failed Creation
- Adding EUCI Code as a Search Parameter
- Updating 'Sex at Birth' to an Editable Field

#### Sprint 2

- Identification of Potential
   Duplicates
- Client Merge Automation Rules
- UI Screen: Duplicate Client ReportInactivating 'Apply Now' for Linked
- Clients
  Updating Filters to Multi-Select Values
- Addition of THMP Subprograms
- Addition of Date Submitted Filters

#### Sprint 3

**User Stories** 

- Client Merge Report
- Exception Messages for Failed Merges
- Client Merge Automation Rules
- Split CARE & THMP Services in 'My Needs'
- Adding New Case Note Categories
- Allowing for Private Case Notes
- Updating Share Status in Agency Portal
- Updating Task Board Permissions
- Edit THMP Subprograms

#### Sprint 4

- Manage Approvals & Denials Of Client Regimen Overrides
- Add Pharmacy Information To Shipping
   Details
- Order Override Request
- Day Supply Limitations On Add Prescribed Drug & Worker Portal Order Screens
- Client Merge Report Agency Filter
- Drug Approval & Regimen Drop Date Details
- Submitting Client Regimen Overrides
- Separate Spouse/Partner/Common Law Relationship Options
- Standard Deduction Reference Table Management
- Standard Deduction THMP Adjusted Household FPL

## **Project Plan: Successfully Completed Features**

The graphic below represents the features & user stories our team has developed since initiation of Enhancements in January 2023.

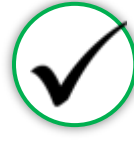

#### SPRINT 5

Focused on the establishment of pharmacy site creation as well as pharmacy order creations. Provided additional features in maintaining client status activities

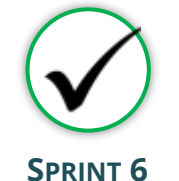

Focused on creating Pharmacy reports as well as notification letters for Pharmacy related updates on Client profiles. Provides additional immunization report capabilities.

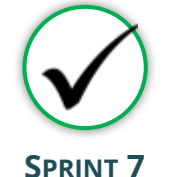

#### Focused on the application workflow enhancements as well as client merge/linking history. Provided improvements to Task Board for processing applications effectively.

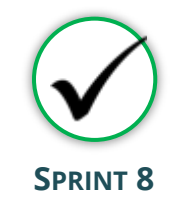

Focused on enhancements of Agency Portal Client Pages and updates to Client Merge process. Provided enhancements to Eligibility and Client Import process.

#### Sprint 5

- Creation of Secondary Sites
- Assigning Secondary Sites to Clients
- Display Additional Client Results on Order Dashboard
- Open Order Enhancements
- Agency Assigned ID Numbers (AIDN)
- Prevent Updates to THMP Subprograms on Task Board from Updating Application History
- Addition of Emergency Screening Questionnaire Page to All Applications
- Update Permissions for Inactivating Clients
- Allow Access to Profiles of Inactive Clients

#### 8 | Copyright © 2023 Deloitte Development LLC. All rights

#### Sprint 6

- Shingrix Vaccine Enhancements
- Exclude ADAP Clients on Hold From the Clients Coming Up For Renewal Report
- Update Client Letter Templates
- Monthly Pharmacy Orders
   Report
- Generating Letters by Client ID
- Update Letter Triggering
   Conditions
- Client/Pharmacy Update Letter
   Pharmacy Copy
- Client Order Count by Medication Report

#### Sprint 7

**User Stories** 

- Update Hyperlink in Client Portal
- Expand Provider Agencies for Selection on Application Workflow
- Combine Household Details Questions
   on Clients' Relationship Pages
- Display Only Active Provider Agencies on Agency Selection Screen & Task Board
- Display Master Client ID in Edit Client
   Profile & Merge/Linking History
- Update Mpox Language in TCT
- Pharmacy Cover Letter UpdatesTask Board Displaying Reason for
- Emergency Application
- Performing Bulk Edits on the Task Board: THMP Owner & CARE Owner
   Bamove THMP Region from User Sc
- Remove THMP Region from User Scope
   Assignment

#### Sprint 8

- Creating History Logs: Relationships
- Creating History Logs: Medical Data
- Creating History Logs: About You
  Information
- Creating History Logs: Authorized Release
- Updates to Automated & Manual Merge Exception Handling
- Updates THMP Denial, Pend, Reject Reasons when Overriding Eligibility Recommendation
- Ability to Manually End Ongoing Eligibility
- Displaying Override Comments after Eligibility is Complete
- Capturing Hold History for Manual/Automatic Holds
- Update Create Client Import XML to Include AIDN

## Project Plan: In Progress Features

The graphic below represents the features & user stories our team is currently consuming for Sprint 8.

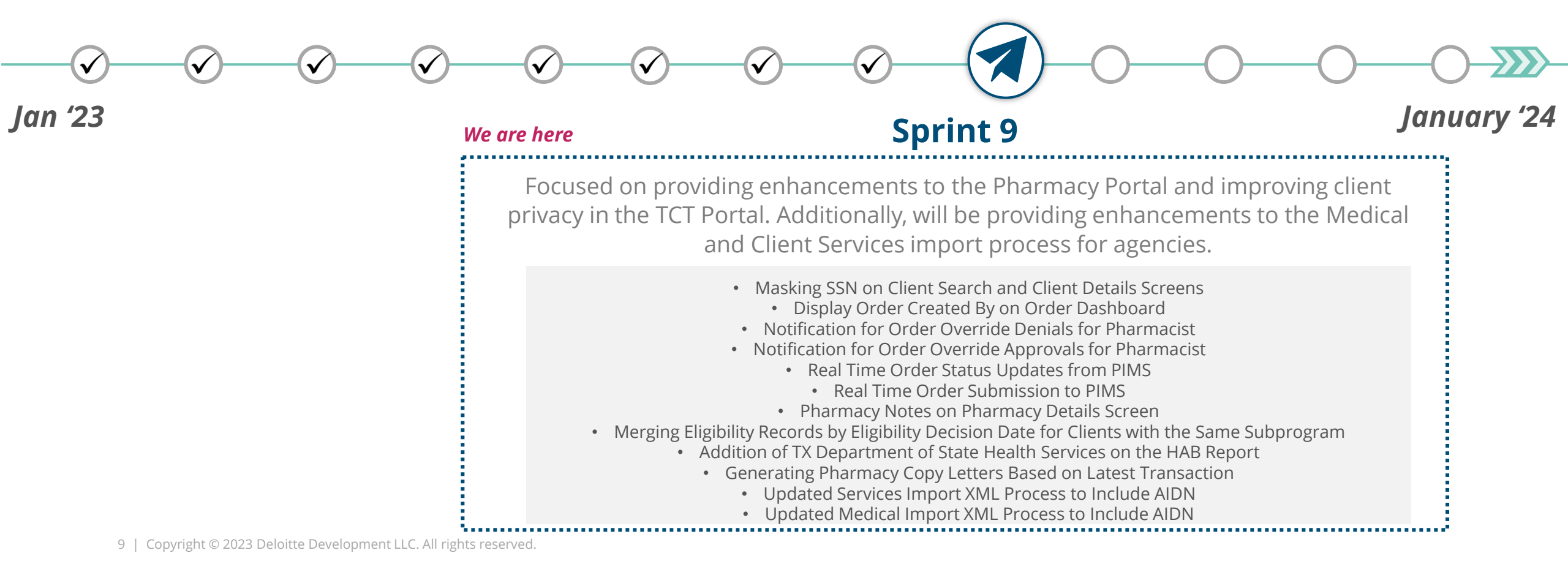

## Project Plan: In Progress Features

The graphic below represents the features & user stories our team is currently consuming for Sprint 8.

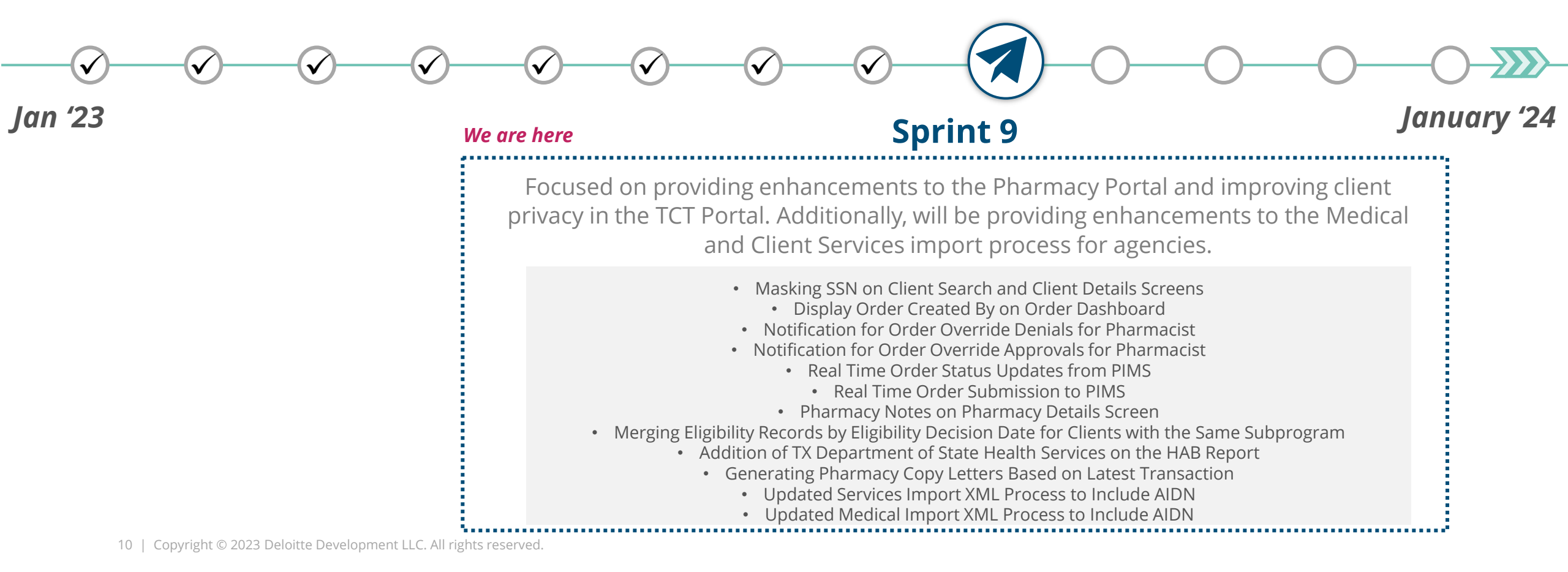

# **Project Plan: Upcoming Features**

The user stories below indicate all Highest & High priority stories in the backlog.

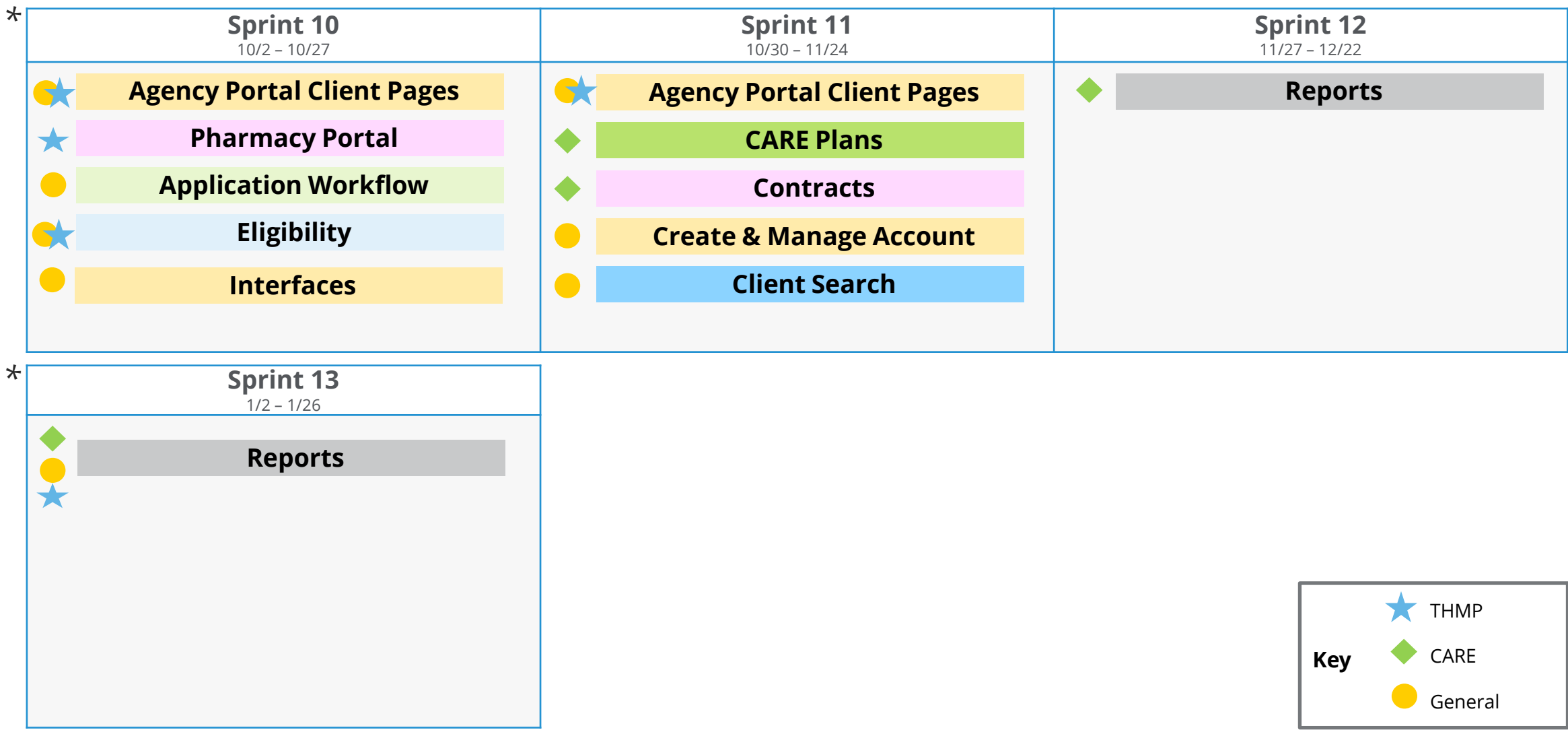

\*This project plan is subject to change as priorities may change.

#### TCT USER ENGAGEMENT SERIES

# Poll Everywhere

### **Poll Everywhere**

Please navigate to the following Poll Everywhere Link to respond to the following question:

If you are a **DSHS Staff member**, please use this link: **PollEV.com/tctdshsstaff** 

If you are **not** a DSHS Staff member (agency workers, etc.), please use this link: **PollEV.com/tctnondshsstaff** 

How beneficial are the upcoming TCT System enhancements for your role? Please click on the appropriate number to submit your answer.

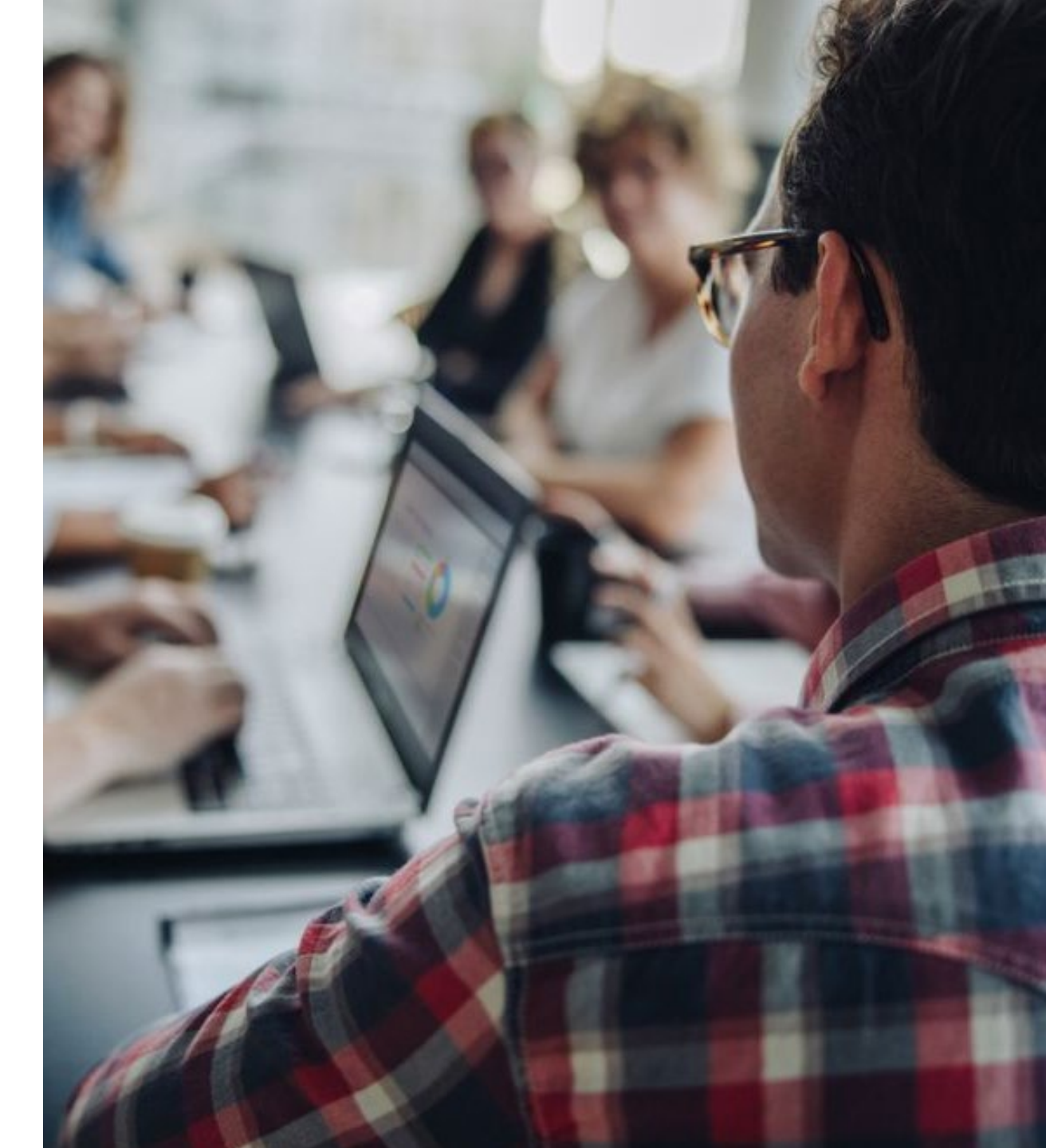

# System Overview: **New** TCT Features

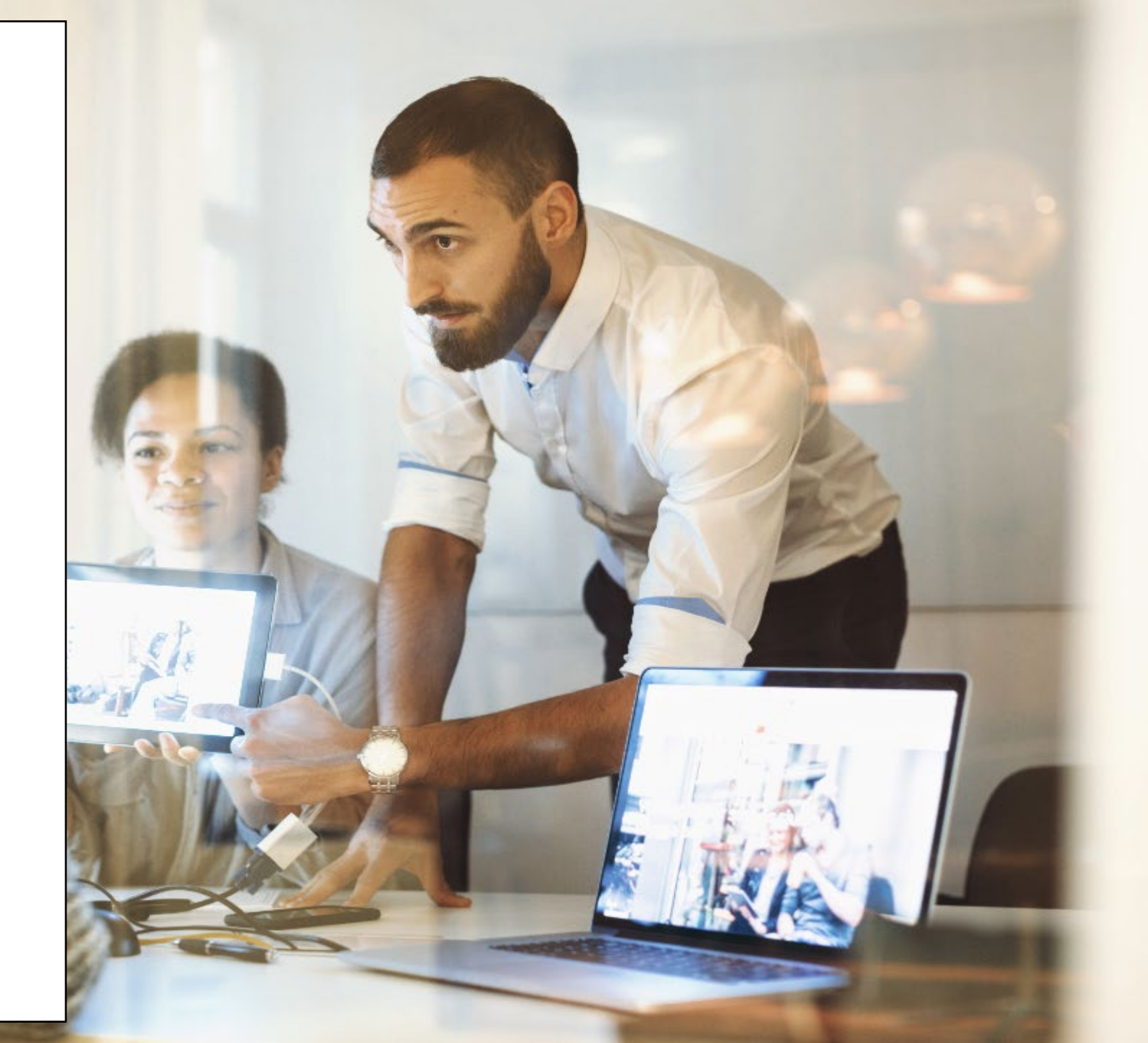

## Live Demonstration of TCT Features

### **TCT Features Video Presentation**

- <u>Creating History Logs: Relationships</u>
- <u>Creating History Logs: Medical Data</u>
- <u>Creating History Logs: About You Information</u>
- <u>Creating History Logs: Authorized Release</u>
- <u>Updates to Automated & Manual Merge</u> <u>Exception Handling</u>
- <u>Updates THMP Denial, Pend, Reject Reasons</u> <u>when Overriding Eligibility Recommendation &</u> <u>Displaying Override Comments after Eligibility is</u> <u>Complete</u>
- Ability to Manually End Ongoing Eligibility
- <u>Capturing Hold History for Manual/Automatic</u> <u>Holds</u>
- Update Create Client Import XML to Include
   <u>AIDN</u>

14 | Copyright © 2023 Deloitte Development LLC. All rights reserved.

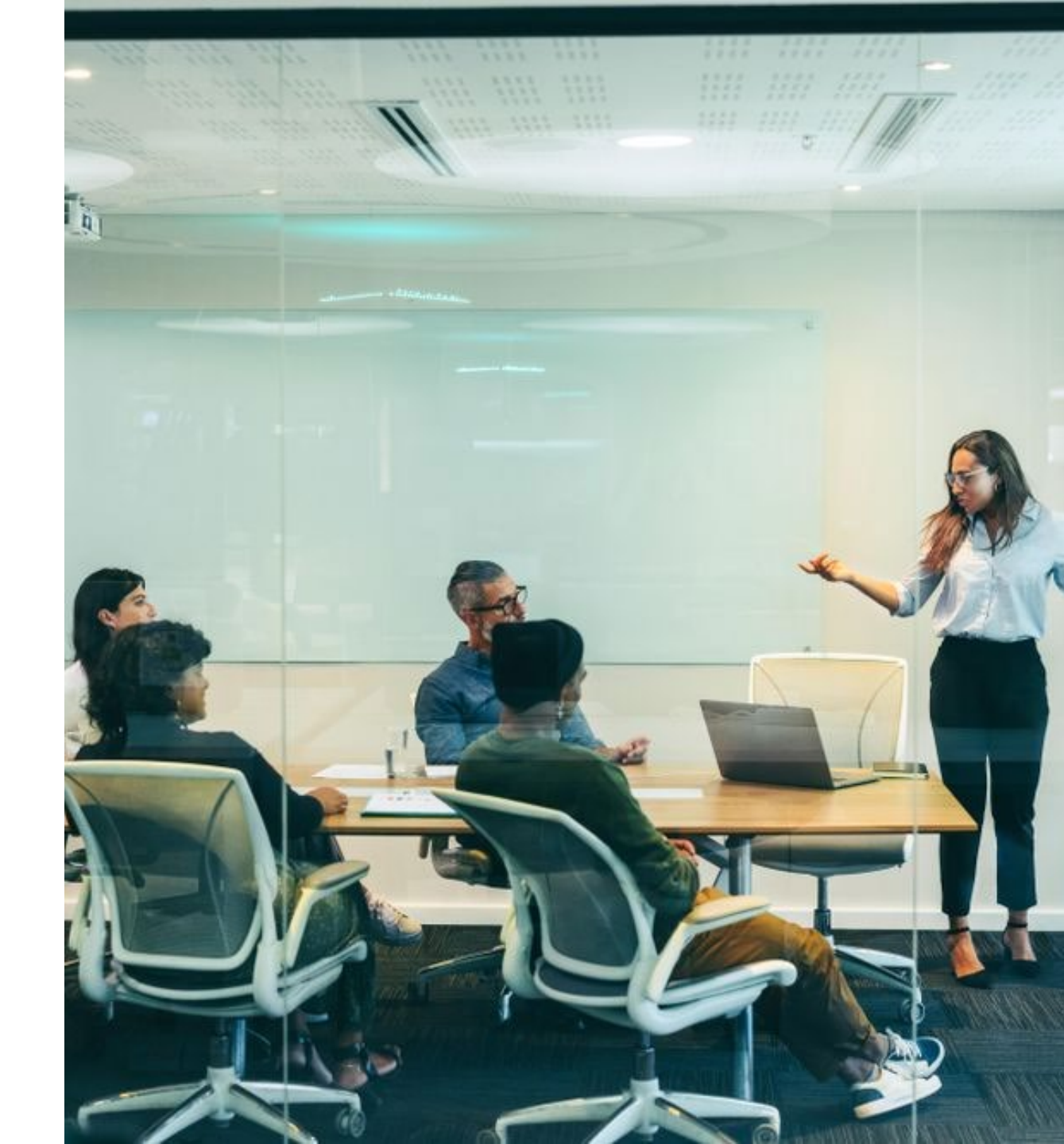

# Gathering Your Feedback

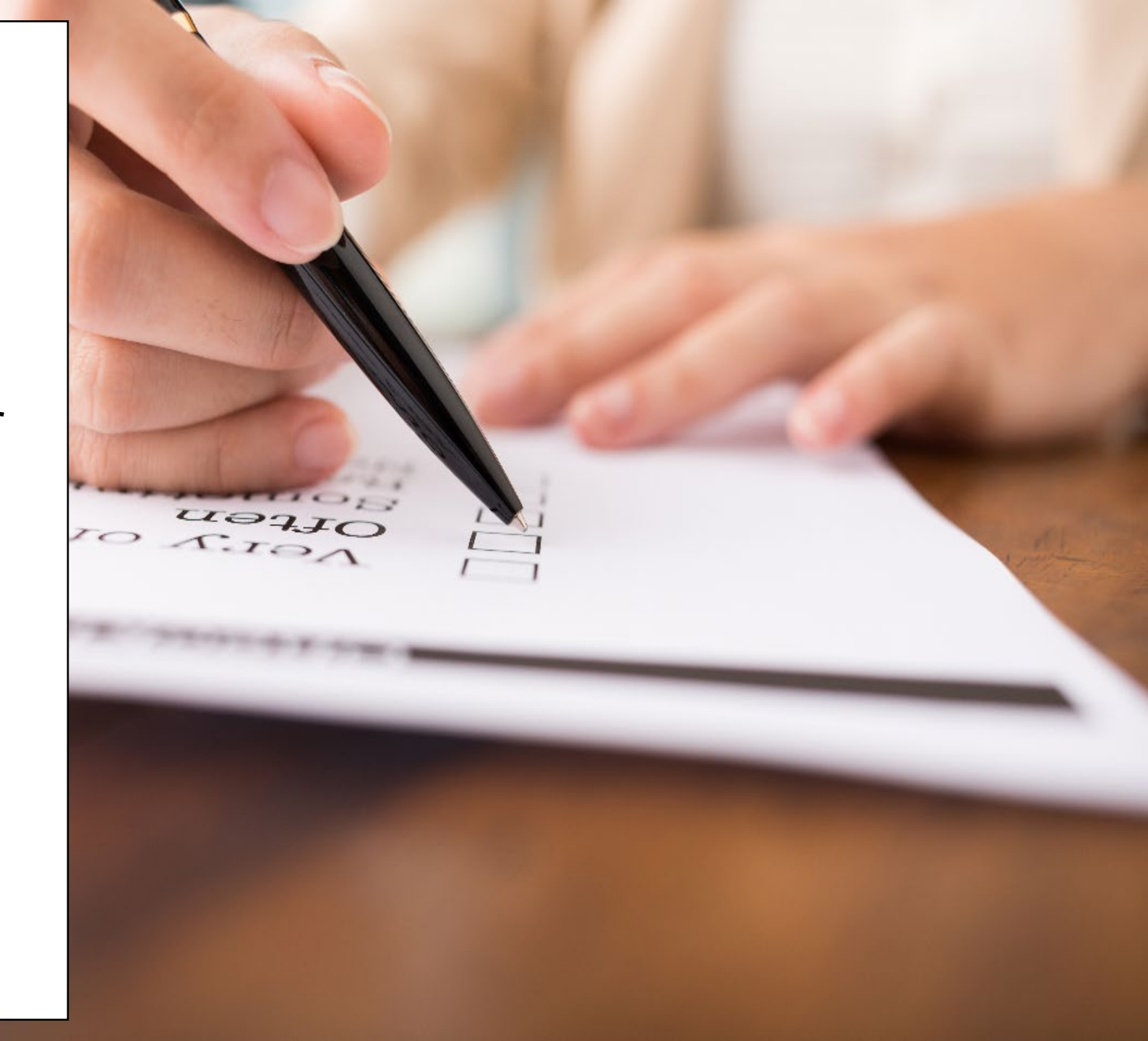

# Poll Everywhere

### **Poll Everywhere**

Please navigate to the following Poll Everywhere Link to respond to the following question:

If you are a **DSHS Staff member**, please use this link: **PollEV.com/tctdshsstaff** 

If you are **not** a DSHS Staff member (agency workers, etc.), please use this link: **PollEV.com/tctnondshsstaff** 

What additional items would you like to see for these sessions?

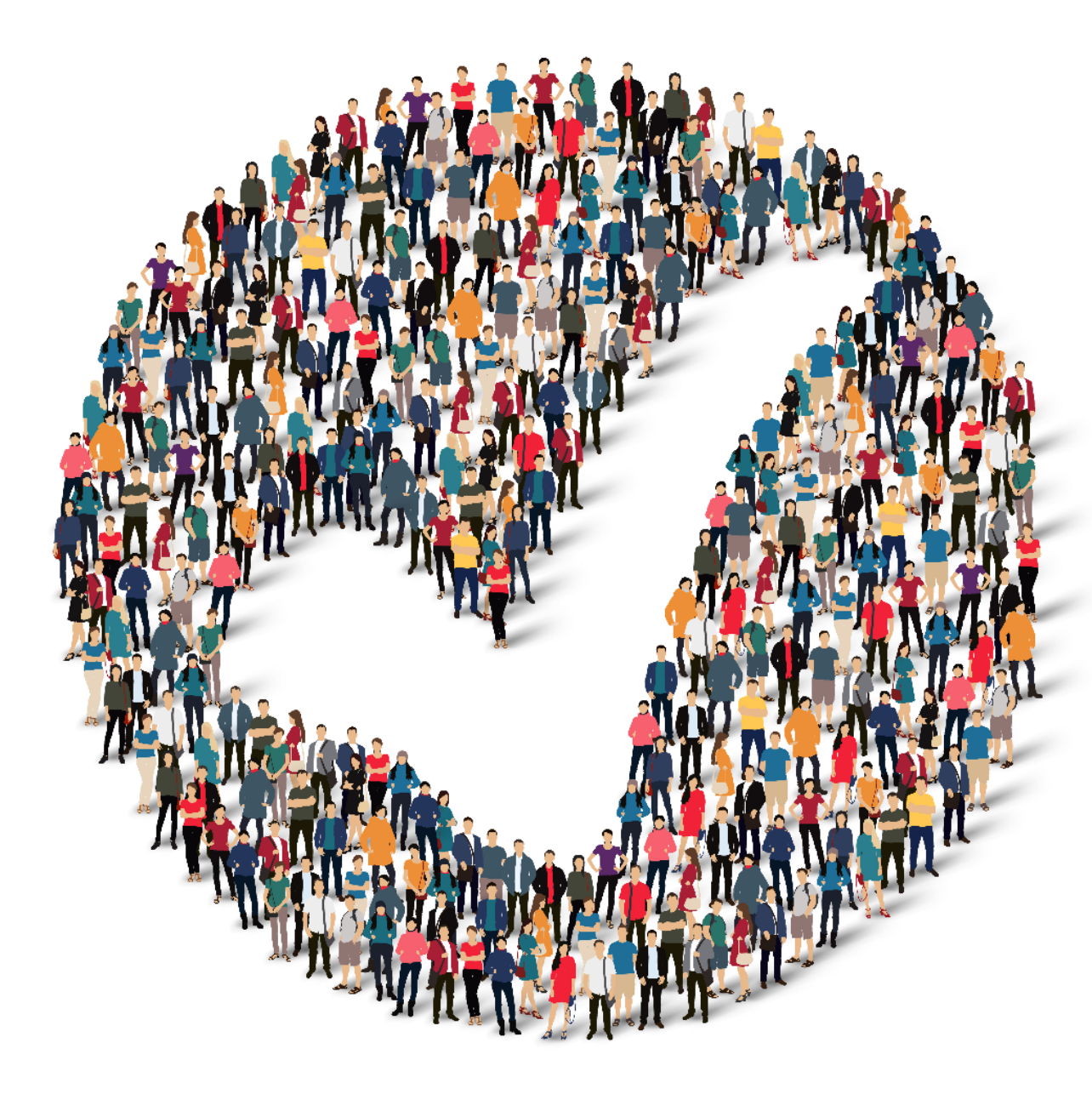

### How to Provide Feedback to TCT?

The **TakeChargeTexas Portal**, is a system with a goal to benefit all end users – providers, admins and clients. To achieve future growth and scale, **we request you to provide your suggestions and feedback.** 

Our team always welcomes your feedback! Please feel free to reach out to **Charletha Joseph** at <u>Charletha.Joseph@dshs.texas.gov</u>. Reasons to Provide Feedback

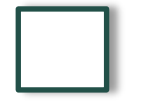

TCT System will include enhancements that cater to your responsibilities!

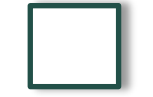

Your Clients will benefit with the Enhancements and Maintenance of the System!

# Next Steps

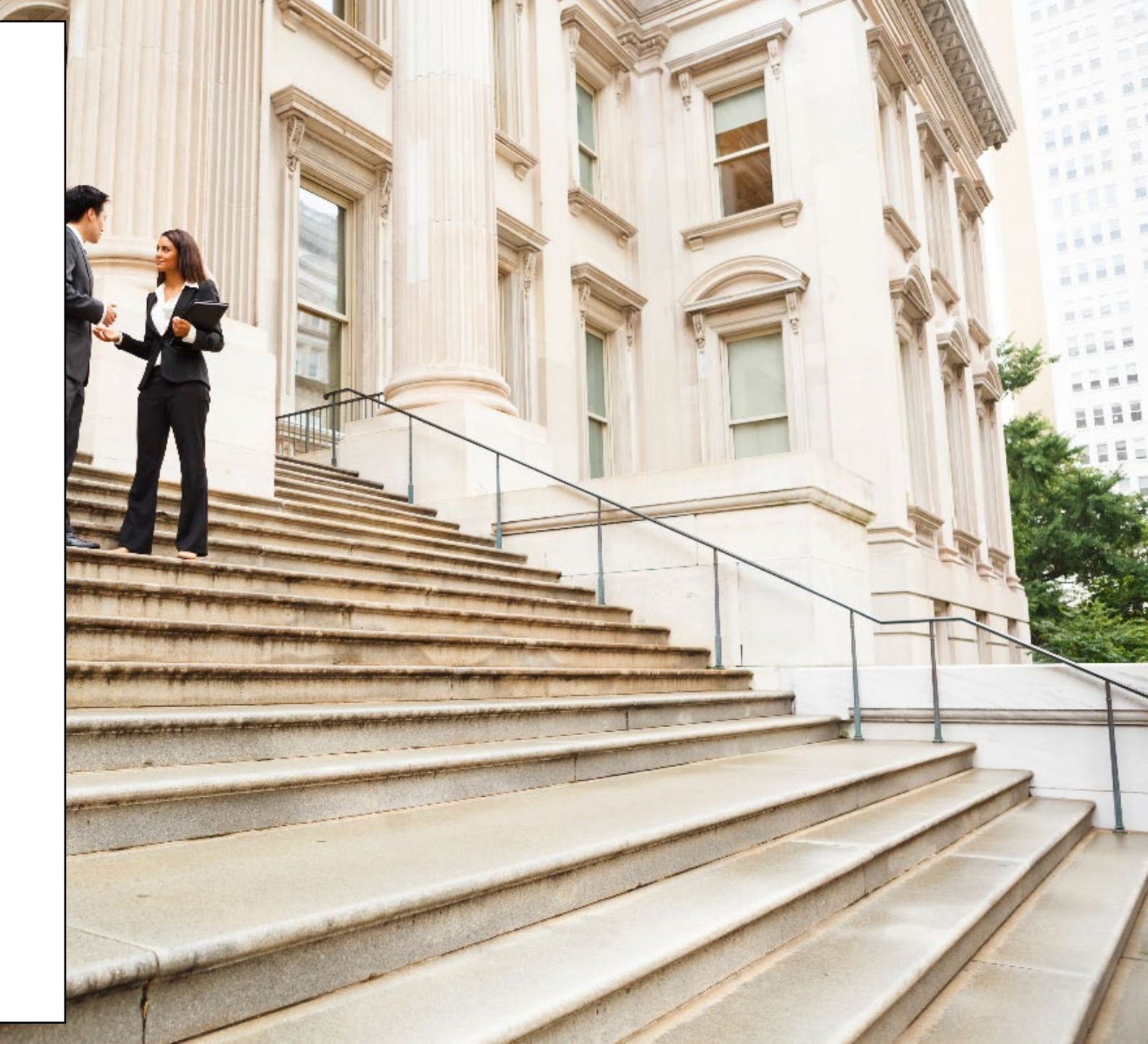

# **Upcoming Activities**

Please reach out Charletha for any questions related to this presentation.

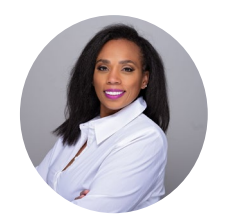

Charletha Joseph

Charletha.Joseph@dshs.texas.gov

Our team will **share this presentation** with this group following this session.

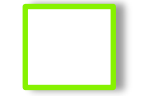

Our team will host the **next TCT User Engagement session** on Thursday, October 19<sup>th</sup>.

# Thank You!

# System Overview: **New** TCT Features

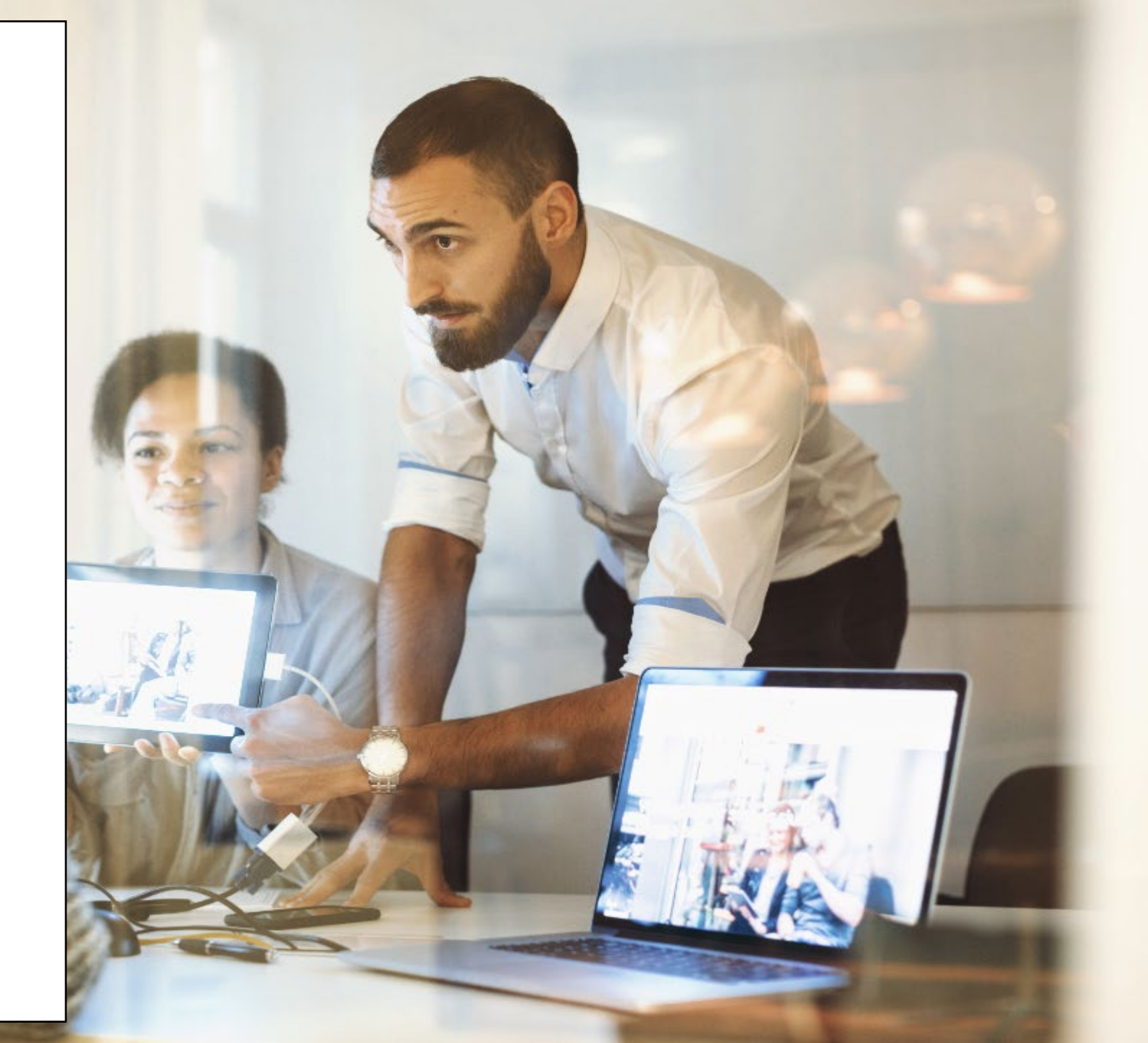

### **Creating History Logs: Relationships**

TCT Users will now be able to click on the 'Relationship Detail History' hyperlink and view a pop-up which details the updates conducted related to this screen for specific fields post the implementation of this feature.

| Select<br>First Name *                                                                       |                                                                                                    | Last Nam                     | Status<br>Active<br>Active<br>Inactive                                      |             |                                                                           | •                |             |     |                                                                |                                                    | 0                                                                                                    | Add a                                                                                      | Househo                                                                 | ld Member                                      | r          |                 |                                                                                                    |
|----------------------------------------------------------------------------------------------|----------------------------------------------------------------------------------------------------|------------------------------|-----------------------------------------------------------------------------|-------------|---------------------------------------------------------------------------|------------------|-------------|-----|----------------------------------------------------------------|----------------------------------------------------|----------------------------------------------------------------------------------------------------|--------------------------------------------------------------------------------------------|-------------------------------------------------------------------------|------------------------------------------------|------------|-----------------|----------------------------------------------------------------------------------------------------|
| Date of Birth *  MM/DD/YYY  Does this person 1  No  Phone Number *  (1893) 888-889  Add Pers | Y (a)<br>where with the Glener?*<br>Yes<br>son<br>Cancel                                                                                                    | Social Secu<br>2001-220-22   | illy Number                                                                 | 66<br>66    | ender<br>Select                                                           |                  | 0           |     |                                                                |                                                    | R<br>S                                                                                                    | elationsk<br>tatus: A<br>P Edit                                                            | cy Smith<br>nip: Niece<br>ctive                                         | ී History                                      |            |                 |                                                                                                    |
| Household Mer                                                                                | ember History Log                                                                                                    |                              |                                                                             |             |                                                                           |                  |             |     | _                                                              |                                                    | Relationship                                                                                                    | Detail History L                                                                           | og                                                                      |                                                |            |                 |                                                                                                    |
|                                                                                              |                                                                                                    |                              |                                                                             |             |                                                                           |                  |             |     | 2                                                              |                                                    |                                                                                                    |                                                                                            |                                                                         |                                                |            |                 | ES 🗠 🗠                                                                                                    |
| Updated By                                                                                   | Data                                                                                                    | Relationship                 | First Name                                                                  | Middle Name | Last Name                                                                 | Gender           | Fgan White? | 55N | Phone Number                                                   | Birth Date                                         | Epidemic By                                                                                                    | Data<br>Dirth 2028 517 PM                                                                  | Martel Status Divorce Di<br>Martel Convention                           | ne Separated Data Total Oxidena C              | Court HW   | Household Court | Are Others in Hexadroid Hexadroid Court.                                                                                                    |
| Updated By<br>bethraidmin<br>bethraidmin                                                     | Deter<br>09/15/2023 5/28 PM<br>09/15/2022 5/25 PM                                                                                                    | Relationship<br>Necs<br>Aust | First Name<br>Lucy<br>Stacy                                                 | Middle Name | Last Name<br>Smith<br>Aurty                                               | Geeder<br>       | Ryan White? | SSN | Phone Number<br>8788785432<br>58878274646                      | Birth Date<br>05/35/1994<br>09/15/1951             | Rydened By<br>Teathrandmin<br>Teathrandmin                                                                                                    | Dets<br>De15/2028 5/17 Per<br>DE15/2028 3/17 Per                                           | Narlal Status Divorci Di<br>Mariad Conventian -<br>Dowedic Patrientry - | ne Separatel Data<br>2<br>                     | Count HBW1 | Rousehold Court | Arc Others in Hausehold Count<br>Nos 2<br>No                                                                                                    |
| Updated By<br>Settinadmin<br>Settinadmin<br>10 - Disoving rows 1 t                           | Бини<br>09/15/0825 5:05 Рил<br>09/15/0825 5:05 Рил<br>10/16/1                                                                                                    | Relationship<br>Next<br>Aust | First Name<br>Locy<br>Stacy                                                 | Midde Name  | Last Name<br>Smith<br>Aurty                                               | Gender<br>-<br>- | Ryan White? | 55N | Phone Number<br>6796795452<br>5087374645                       | Eith Des     00311594     001511591  Close         | Rydend by<br>Settlanabis<br>Settlanabis<br>Diseing rat                                                                                                    | 04/15/2020 3/17 PM<br>05/05/2020 3/17 PM<br>15 1 16 1 16 1                                 | Martal Stata Diroco O<br>Martal Canvan Law -<br>Donado Petrachy -       | m Separated Date: Total Dildes D               | ioent MPT  | Household Court | An other in Household Household Court<br>Sea 2<br>Sea 2<br>Close                                                                                                    |
| Updated By<br>Settinandinin<br>Settianadinin<br>25 - Dictoring rows 1 to                     | Date<br>06115/0525.5.09 PM<br>06115/0525.5.05 PM<br>163.1 of 1                                                                                                    | Relationship<br>Next<br>Aust | First Name<br>Long<br>2020<br>CI                                            | Midde Name  | Let Nene<br>Soon<br>Aury<br>sships                                        | Gender<br>-<br>- | Ppas White? | 55N | Those Number<br>Criticitesia<br>Soliticitesia<br>Soliticitesia | Erith Date     Op 31/1994     Op 15/1891     Close | Updent By<br>Buthnadein<br>Buthnadein<br>Buthnadein<br>Denning con                                                                                                    | Dens<br>66/15/2020 2015 PM<br>66/01/2020 2016 PM<br>et 1 to 3 of 1                         | Martal Sotua Divoco D<br>Martal Cannon Cav —<br>Econatic Peterchy —     | ni Sepanda Daes Andra Oklaha G<br>- 2<br>-     | Court HWY  | Household Court | An Olam in Household Court<br>Name 2<br>Taxa Close Court<br>Taxa Close Close C |
| Updated By<br>Sentruschint<br>Sentruschint<br>35 - Plowing sous 1 to                         | Deer<br>06115/002 5-00 PM<br>06115/002 5-05 PM<br>102 1 of 1                                                                                                    | Relationship<br>Next<br>Aust | First Name<br>Dary<br>Zaay<br>Cl<br>Re<br>Net                               | Midde Name  | Last Name<br>Smith<br>Auray<br>Iships                                     | Gender<br>-<br>- | Fpan White? | 55N | 2<br>Phone Number<br>6700705432<br>5607024665                  | Close                                              | Epidene Sy<br>Haritranadore<br>Haritranadore<br>20 a Decering res                                                                                                    | Dee:<br>Deris 2020 5:07 Me<br>Defision 2020 3:06 Me<br>in 1 fe 1 of 1                      | Mehá Šaska Divora Di<br>Morad Comunicae —<br>Domači Pelevoloj —         | Ma Sepurad Data Delando                        |            | Tourshold Court | An Offens in Headhold Headhold Court<br>Teachold Court<br>Teachold Court<br>Teachold Court<br>Close                                                                                                    |
| Updated By<br>Sethreadmin<br>Sethreadmin<br>35 - Shenring struct 11                          | Date         001570025 528 PM         001570025 529 PM           001570023 529 PM         1011570025 529 PM         1011570025 529 PM           1to 1 of 1         1011570025 529 PM         1011570025 529 PM | Butationship<br>Naco<br>Aust | End Mans<br>Lony<br>200y<br>CI<br>Re<br>Net<br>Ma<br>Who                    | Midde Rame  | Let Name<br>Smith<br>Auray<br>eships<br>re required.<br>real Secury *     | Cender<br>       | Fgas White? | 55N | Phone Number<br>Criteriessz<br>Sozialniesz                     | Bin Day     Control      Close                     | Epident by<br>Sectoration<br>Sectoration<br>During con                                                                                                    | Over<br>08/15/2028 3/17 Prof<br>08/07/2022 3/18 Prof<br>st 1 to 1 of 1                     | Menti Santa Shore Da<br>Manta Camar Las —<br>Danatis Henenig —          | er Squeed Day Dear Object                      | Court HWY  | Nouehold Court  | Ar Obesishhadd<br>See See See See See See See See See See                                                                                                    |
| Updated By<br>Sectoradinin<br>Sectoradinin<br>13 - Elizoning roses 11                        | 0413202323494                                                                                                    | Relationship<br>Necs<br>Aux  | First Name<br>Lucy<br>Stacy<br>Cl<br>Re<br>Net<br>Make<br>White<br>C        | Midde Name  | Last Name<br>Smith<br>Aurop<br>Aurop<br>Riships<br>rear required.         | Cender           | Ppon Wolfel | 55N | 2<br>Phone Marcher<br>2010/19/42<br>56/12/14/42                | Bin Ove<br>donner<br>donner<br>donner<br>Close     | Epident by<br>Satislandor<br>Satislandor<br>Satisla | Own<br>Genda 2028 Sint Awr<br>Gelfins 2023 Jane Awr<br>In T No T of T                      | Mehd State Disord S<br>Managlionnasi and -<br>Danish Relativity -       | er Squarad Data Tour Dataset Gar<br>- 2<br>- 2 | Cont HWY   | Tourhold Court  | Anothen in Handhard Source<br>No. 2<br>No. 2<br>No. 2<br>Close                                                                                                    |
| Updated By<br>Sertmachini<br>Sertmachini<br>Sertmachini<br>Shewing rows 11                   | Dee<br>0115/0253/0194/<br>0815/0253/25/94<br>103/01                                                                                                    | Buteforship<br>Nece<br>June  | First Ness<br>Day<br>2aay<br>CI<br>Re<br>Net<br>Net<br>Net<br>Day<br>C<br>C | Midde Name  | Last Name<br>South<br>Aurop<br>Isships<br>rear required.<br>real Sound 1* | Gender<br>       | Ppen White  | SSN | 2<br>Prose Norzbe<br>27907592<br>52572460<br>2<br>2            | Bin Due<br>So 11 1984<br>All 15 1989<br>Close      | Episcol fy<br>Instantation<br>Uniteration<br>Densing con                                                                                                    | Dea<br>excesses 117 Mil<br>6001 1000 2114 Mil<br>ex 1 Mil 1 Mil 1 Mil<br>1 Mil 1 Mil 1 Mil | Neth Intel<br>WestGomman                                                | M Superfilm                                    | loent HBY  | Noachrif Courr  | ArdDexistenation<br>The Close<br>Close                                                                                                    |

#### TCT Users will have the ability to track when changes are conducted on the 'Relationships' page of a client so that they can be aware of the client's history. 22 | Copyright © 2023 Deloitte Development LLC. All rights reserved.

TCT Users will be able to track when changes are conducted on the HIV Diagnosis Details, HIV Medication Info, and Risk Factors pages of a client so that they can be aware of the client's history.

### **Creating History Logs: Medical Data**

| Anti-Retroviral Drugs                                                                                                    | Prescribed By                                                                           | Side Effects | Dosage Strength        | Unit                     | frequency          | Medication Start Date | Medication End Date                                                                                                    | Actions                                |                                                                                                    |                      |        |                             |                  |                              |               |            |
|----------------------------------------------------------------------------------------------------|-----------------------------------------------------------------------------------------|--------------|------------------------|--------------------------|--------------------|-----------------------|----------------------------------------------------------------------------------------------------|----------------------------------------|----------------------------------------------------------------------------------------------------|----------------------|--------|-----------------------------|------------------|------------------------------|---------------|------------|
| Symtuca                                                                                                    |                                                                                         |              |                        |                          | 1 tab wifeed po od | 04/26/23              |                                                                                                    | / 5dk                                  | B Delete                                                                                                    |                      |        |                             |                  |                              |               |            |
| Tivicay                                                                                                    |                                                                                         |              |                        |                          | 1 teo po od        | 04/26/23              |                                                                                                    | / 6dt                                  | E Delete                                                                                                    |                      |        |                             |                  |                              |               |            |
| Syntuce                                                                                                    |                                                                                         |              |                        |                          | 1 tab wifeed po ed | 03/02/22              | 04/25/23                                                                                                    | / 541                                  | B Delete                                                                                                    |                      |        |                             |                  |                              |               |            |
| Tiviay                                                                                                    |                                                                                         |              |                        |                          | 1 tab po od        | 03/02/22              | 04/26/23                                                                                                    | / Edit                                 | E Delete                                                                                                    |                      |        |                             |                  |                              |               |            |
| Symtuca                                                                                                    |                                                                                         |              |                        |                          | 1 tab wifeed po ed | 06/90/21              | 03/02/22                                                                                                    | / 6dt                                  | E Delete                                                                                                    |                      |        |                             |                  |                              |               |            |
| Tvicey                                                                                                    |                                                                                         |              |                        |                          | 1 teo po od        | 06/90/21              | 03/02/22                                                                                                    | / 6de                                  | E Delete                                                                                                    |                      |        |                             |                  |                              |               |            |
| Novir                                                                                                    |                                                                                         |              |                        |                          |                    | 03/01/10              | 08/90/21                                                                                                    | / 6dk                                  | E Delete                                                                                                    |                      |        |                             |                  |                              |               |            |
| Epility .                                                                                                    |                                                                                         |              |                        |                          |                    | 03/01/10              | 06/93/21                                                                                                    | / Edit                                 | E Delete                                                                                                    |                      |        |                             |                  |                              |               |            |
| Viread                                                                                                    |                                                                                         |              |                        |                          |                    | 01/01/10              | 08/90/21                                                                                                    | / 54                                   | E Delete                                                                                                    |                      |        |                             |                  |                              |               |            |
| Precista                                                                                                    |                                                                                         |              |                        |                          |                    | 03/01/10              | 08/90/21                                                                                                    | / 644                                  | B Delete                                                                                                    |                      |        |                             |                  |                              |               |            |
| tolvir                                                                                                    |                                                                                         |              |                        |                          | 150mg 1 tab po bid | 12/50/09              | 03/01/10                                                                                                    | / tak                                  | E Delete                                                                                                    |                      |        |                             |                  |                              |               |            |
| Vread                                                                                                    |                                                                                         |              |                        |                          | 300mg 1 tab po bid | 12/90/09              | 03/01/10                                                                                                    | / 541                                  | E Delete                                                                                                    |                      |        |                             |                  |                              |               |            |
|                                                                                                    |                                                                                         |              |                        |                          |                    |                       |                                                                                                    |                                        |                                                                                                    |                      |        |                             |                  |                              |               |            |
| Altroir<br>13 - Steving ross 1 to 10 of 10<br>14 Machadas Makey                                                                                                    | _                                                                                       |              |                        |                          | Sing 1 tab po tid  | 12,50,09              | akatris                                                                                                    | 7 14                                   | g Dobrie                                                                                                    |                      |        |                             |                  |                              |               |            |
| Resol<br>15 • Deving rows 1 to 10 of 10<br>• eV dividualise Statery                                                                                                    |                                                                                         |              |                        |                          | Sing 1 tab po tid  | 123009                | chatrine                                                                                                    | 7 14                                   | g Dobrie<br>1<br>4 <sup>4</sup> Sava Changes                                                                                                    |                      |        |                             |                  |                              |               |            |
| Report Proving-tool 1 to 15 of 15 9 499 Residualiza Makey                                                                                                    |                                                                                         |              |                        |                          | Sing Tab po los    | 123009                | agnosis Detail History Log                                                                                                    | 7 101                                  | g Dubets<br>1<br>≰ Save Changes                                                                                                    |                      |        |                             |                  |                              |               |            |
| Kesir<br>(5 - Proing out 15 15 15 15<br>9 Mithadas Maky                                                                                                    |                                                                                         |              |                        |                          | Sing Tab po tid    | 120008                | asans<br>ngnosis Detail History Log                                                                                                    | / 101                                  | g Deles                                                                                                    |                      |        |                             |                  |                              |               | ×          |
| Menor<br>9 - Powerp own 10 10 10 1<br>9 - Relationship                                                                                                    | 9                                                                                       |              |                        |                          | Sing Tata po lud   | 120008                | addinis<br>Inginodis Detail History Log<br>erfy Upseerfy 1                                                                                                    | > Los                                  | € Dales<br>1<br>≰ Sees Changes                                                                                                    | WY Test Location     | Sura   | NV Test Lexation County     | N7 fat laars     | New you had post bet         | t courseling? | Court      |
| Menor<br>Decorrection (10:10:10)<br>Decorrection (10:10:10)<br>HIV Medication History Lo                                                                                                    | g                                                                                       |              |                        |                          | 5mg 1 tao po ko    | 120005                | addinis<br>agnosis Detail History Log<br>erfy lipearity 1<br>n fin 905023151.41                                                                                                    | NY Dagonia<br>NY Pagonia<br>NY Pagina  | Control      Converting      Converting      Fill Despects Care      Oktor:2020                                                                                                    | WW Test Location<br> | fune   | NV Tas Leadan County<br>~   | KY Tot Suns<br>  | Han yas kal yast kal         | t courseling? | Court      |
| Herer  T Peergrows to to not  T Medication History Lo                                                                                                    | g                                                                                       |              |                        |                          | Sing tite point    |                       | addros<br>angenesia Detail History Log<br>erfy Gyanarty 1<br>refy Gyanarty 1<br>compared to 121                                                                                                    | NV Cognesis<br>NV Pognesis             | 4 Even Changes HPI Despress Date 01:01:020                                                                                                    | NY fai Leata<br>-    | Sure   | NY Text Location County<br> | NY fat Saw       | Pase yao hal post fast       | i nasaligi    | Court      |
| Merer                                                                                                    | g                                                                                       |              | h the diest current    | tly on HIV med           | Sing tite point    |                       | addrifs<br>agnosis Detail History Log<br>arty Generaty 1<br>n.m. Generative 1<br>serig and 10:111                                                                                                    | NV Eugenia<br>NV Feature               | Codes                                                                                                    | WV fast Leadin       | Sure . | WV Test Lanstein County<br> | KY Tashana<br>-  | Have you had post toor       | tourseling!   | Court      |
| Percer  Paragraphic 1 to 10 r1  Paragraphic 1 to 10 r1  Paragraphic 1 to 10 r                                                                                                    | 9<br>0re                                                                                |              | Is the client current  | tly on HIV med           | Sing 1 tao po kel  | LISSO                 | agendi<br>Agendis Detail History Log<br>orty Sector 10 101                                                                                                    | RV/ Dagonis<br>HV/ Pasiton             | Contex                                                                                                    | W/ York Leader       | funs   | NV Tasi Lanatan Guuny<br>   | RY Tot Same      | Paul you had point bet       | toursdrugt    | E Cour     |
| Mercer                                                                                                    | 9<br>2012/2014/04/<br>0010/2015/16.04/                                                  |              | la the ellent correct  | tly on HW med            | Sng 1 ta pp tel    | LISCO                 | agenti Detal History Log<br>sete testanti di secondo di sete<br>sete testanti di secondo di sete<br>secondo di sete testanti                                                                                                    | NY Dagonia<br>NY Pagonia               | Outrie                                                                                                    | WV fast Loadin       | fune   | 997 Nationales Georg        | HY fast Same     | Pancy the ball pand ball     | s suurading!  | 2<br>Court |
| Mercer                                                                                                    | 9<br>01/12/22 11 14 14<br>01/12/22 11 14 14<br>01/02/22 15 14 14/1<br>01/02/22 15 14/14 |              | ls the ellert current  | thy on HIV med           | Sng 1 ta pp kel    |                       | agonal Detail History Log<br>or to generate of the second second sec | NV Dagonis<br>NV Pagonis               | 4 birclass.                                                                                                    | W/ York Leaders      | funs   | 107 fai Looma Goury<br>     | HF fastbass      | Pass ya bil pot bil          | toorateg      | Cont       |
| Mercer                                                                                                    | g<br>Data<br>01/1022 184 AM<br>03/02/20 58 AM<br>03/02/20 58 AM                         |              | la the dises current o | By on HIV med<br>The<br> | Sng tita ga ka     |                       | agenesis Detail History Log                                                                                                    | NY Dagonia<br>NY Pagonia<br>NY Justine | ✓ Enclose VE Report for<br>Activity                                                                                                    | NY for Leafe         | fune   | 107 Yek Lagano Garang<br>—  | H? fait land     | Pase yas bill yas had        | sunstagt      | E Court    |
| Anner                                                                                                    | 9<br>04/10222 158.44<br>02/0222 158.44                                                  |              | la the dises correct   | By on HIV med<br>The<br> | Sing 1 the point   |                       | agencis Detail History Log<br>and Association (Control of Control of  | NY Dagonis<br>NY Pagines               | € Bale                                                                                                    | NY Tao Leate         | funs   | W/ Yest Leaders Carely<br>— | ND Tarkawa<br>-  | Pane jak kal jak kal         | suusing       |            |
| Amor<br>Penny<br>The Penny out to 10 of 10<br>The Reducestance<br>HIV Medication History Lo<br>Updates fly<br>atom atom<br>argue 26<br>argue 26<br>argue 2 | g<br>Des<br>C6-16222 164 AV<br>3:05022 185 AV<br>10:05022 185 AV                        |              | h the disst current    | By on HTV med<br>        | Sing 1 the point   | HV Di                 | agonal Detail History Log                                                                                                    | NY Engenish<br>NY Fanjanish            | ¥ for Days<br>M Dynas for<br>School                                                                                                    | NY Teo Leader        | Sum    | WY The Lindon Guarg         | HP fail how<br>- | Paury pas kard yard kard<br> | t counting f  | 2<br>      |
| Merer<br>Decer<br>The present to 10 10 10<br>The present to 10 10 10<br>The present to 10 10 10<br>The present to 10 10<br>The present to 10 10<br>The present to 2 01<br>The present to 2 01<br>Th                                                                                                    | 9<br>2000<br>00000218 Hard<br>000002018 Hard<br>00000218 Hard<br>00000218 Hard          |              | k the dust current     | thy on HMF made          | Sing 1 the point   |                       | agencia Detail History Log<br>etc. Second Second Seco  | NY Dagonak<br>NY Pagonak<br>Ny Pasine  | Plane     Plane     P | NY Set Look          | Some   | NY for Langue Courty<br>-   | 10 Yorkana<br>   | Paus pa bel part bel<br>-    | encessing!    |            |

### **Creating History Logs: About You** Information

TCT Users will now be able to click on the 'Personal Information History', 'Facility Information History', 'Physical Address History', 'Mailing Address History', 'Contact Info History' and 'Emergency Contact History' hyperlinks and view a popup which details the updates conducted related to this screen for specific fields post the implementation of this feature.

|                                                | ,-                                                                                               | 99                              |                               |             |         |                                                                            |                                                                                                    |                                                                       |                                                                                                    |                                                      |                               |                               |               |                 |             |                   |                           |                |   |
|------------------------------------------------|--------------------------------------------------------------------------------------------------|---------------------------------|-------------------------------|-------------|---------|----------------------------------------------------------------------------|----------------------------------------------------------------------------------------------------|-----------------------------------------------------------------------|----------------------------------------------------------------------------------------------------|------------------------------------------------------|-------------------------------|-------------------------------|---------------|-----------------|-------------|-------------------|---------------------------|----------------|---|
|                                                |                                                                                                  |                                 |                               |             |         |                                                                            |                                                                                                    |                                                                       |                                                                                                    | X 🖬                                                  | ß                             |                               |               |                 |             |                   |                           |                |   |
| Updated By                                     | Date                                                                                             |                                 | First Name                    | Middle Name | •       | Last Name                                                                  | Suffix                                                                                                    | Birth Date                                                            | SSN                                                                                                    | Driver Licer                                         |                               |                               |               |                 |             |                   |                           |                |   |
| testhravadmin                                  | 09/15/2023 53                                                                                    | IS PM                           | Test                          |             |         | BrownenNN                                                                  | 1.1                                                                                                    | 01/01/2001                                                            | 564064564                                                                                                    |                                                      |                               |                               |               |                 |             |                   |                           |                |   |
| testhraradmin                                  | 09/05/2023 42                                                                                    | IO PM                           | Test                          |             |         | BrownenNN                                                                  |                                                                                                    | 01/01/2001                                                            | 123456790                                                                                                    |                                                      |                               |                               |               |                 |             |                   |                           |                |   |
|                                                |                                                                                                  |                                 |                               |             |         |                                                                            |                                                                                                    |                                                                       |                                                                                                    |                                                      |                               |                               |               |                 |             |                   |                           |                |   |
| 15 • Showing row                               | is 1 to 2 of 2                                                                                   |                                 |                               |             |         |                                                                            |                                                                                                    |                                                                       |                                                                                                    |                                                      |                               |                               |               |                 |             |                   |                           |                |   |
|                                                |                                                                                                  |                                 |                               |             |         |                                                                            |                                                                                                    |                                                                       |                                                                                                    | Clo                                                  | se                            |                               |               |                 |             |                   |                           |                |   |
|                                                |                                                                                                  |                                 |                               |             |         |                                                                            |                                                                                                    |                                                                       |                                                                                                    |                                                      |                               |                               |               |                 |             |                   |                           |                |   |
|                                                |                                                                                                  |                                 |                               |             |         |                                                                            |                                                                                                    |                                                                       |                                                                                                    |                                                      |                               |                               |               |                 |             |                   |                           |                |   |
| acility Infor                                  | mation History Lo                                                                                | 9                               |                               |             |         |                                                                            |                                                                                                    |                                                                       |                                                                                                    | Di G                                                 |                               |                               |               |                 |             |                   |                           |                |   |
| acility Inform                                 | mation History Lo                                                                                | <b>9</b><br>Release Date        | Facility Name                 | SPN ID      | TDCJ ID | Correct                                                                    | ional ID                                                                                                    | Received Mec                                                          | kation                                                                                                    | Received Medication                                  | Amount                        |                               |               |                 |             |                   |                           |                |   |
| Eacility Inform                                | Date<br>08/15/2023 544 PM                                                                        | 9<br>Release Date<br>06/28/2023 | Facility Name<br>Facility ABC | SPN ID      | TDCJ ID | Correct<br>547684654254                                                    | ional ID<br>1313213215484                                                                                                    | Received Med                                                          | ication                                                                                                    | Received Medication                                  | Arecurk                       |                               |               |                 |             |                   |                           |                |   |
| Eacility Inform                                | Date<br>08/15/2023 544 PM                                                                        | 9<br>Release Date<br>06/28/2023 | Facility Name<br>Facility ABC | SPN ID      | TDCI ID | Correct<br>547684654354                                                    | fonal ID<br>5313213215484                                                                                                    | Received Mec                                                          | ication                                                                                                    | Received Medication                                  | Resourt                       |                               |               |                 |             |                   |                           |                |   |
| Updated By<br>testhuradmin                     | Date<br>Obj:52023 544 PM                                                                         | g<br>Release Date<br>06/28/2023 | Facility Name<br>Facility ABC | SPN ID      | TDCI ID | Correct<br>547684654354                                                    | fornal ID<br>5313213215484                                                                                                    | Received Mec                                                          | ication                                                                                                    | Received Medication<br>2                             | Amount<br>1                   |                               |               |                 |             |                   |                           |                |   |
| Updated By<br>testhoradrin<br>15 - Showing row | Date<br>Date<br>08/15/2023 5-44 PM                                                               | g<br>Release Date<br>08/28/2023 | Facility Name<br>Facility ABC | SPN ID      | TDCI ID | Correct<br>547094654554<br>Emergen                                         | ional ID<br>5313213215484<br>cy Contact Inf                                                                                                    | Received Mec                                                          | ication                                                                                                    | Received Medication                                  | Amount 1                      |                               |               |                 |             |                   |                           |                | - |
| Updated By<br>testhwadmin<br>15 T              | Date<br>Date<br>08/15/2023 5-44 PM<br>is 1 to 1 of 1                                             | Release Date<br>08/28/2023      | Facility Name<br>Facility ABC | SPN ID      | TDCIID  | Correct<br>S47684554554<br>Emergen                                         | ional ID<br>5913213215464<br>cy Contact Inf                                                                                                    | Received Mec                                                          | ication                                                                                                    | Received Medication                                  | Renconit                      |                               |               |                 |             |                   |                           | D              | 6 |
| Updated By<br>testnandmin<br>25 - Showing row  | Date<br>Date<br>Objection<br>Date<br>Objection<br>Date<br>Objection<br>Date<br>Objection<br>Date | g<br>Release Date<br>06/28/2023 | Facility Name<br>Facility ABC | SPN ID      | TDCI ID | Correct<br>547694654554<br>Emergen<br>Updated By                           | 50mai ID<br>5313213215484<br>cy Contact Inf                                                                                                    | Received Mec                                                          | ication                                                                                                    | Received Medication<br>2                             | Address Line 1                | Address Line 2                | City          | County          | State       | Zip Code          | Phone Number              | Atoreado Pice  |   |
| Updated By<br>testnanadmin<br>23 • Showing row | Date<br>Date<br>09/15/02235447M<br>cs 1 to 1 of 1                                                | g<br>Release Date<br>08/28/2023 | Facility Name<br>Facility ABC | SPN ID      | TDCI ID | Correct<br>547694654554<br>Emergen<br>Updated By<br>150007465              | 50mai ID<br>5313213215484<br>cy Contact Inf<br>Date<br>06/17/2018 21                                                                                                    | Received Moc<br>Vites<br>fo History Log<br>Reteins<br>Sil PM Nacion   | Interference Interference Inter | Received Medication<br>2<br>me Last Name<br>Viv Sinc | Address Line 1<br>122 Mari St | Address Line 2<br>200 E.Ans 5 | City<br>Hooks | County          | State<br>Tz | Zip Code<br>75561 | Phone Number<br>907660270 | Attruits Pro   | 6 |
| Updated By<br>testhoradinin                    | Dute<br>Oute<br>On 15 CO23 S44 PM<br>Is 1 to 1 of 1                                              | g<br>Release Date<br>06/28/0023 | Facility Name<br>Facility ABC | SPN ID      | TDC/ID  | Correct<br>547084054354<br>Emergen<br>Upstatel By<br>150001444             | 50mal ID<br>5313213215484<br>cy Contact Inf<br>04/77/0216 2                                                                                                    | Received Moc<br>Vites<br>For History Log<br>Reteine<br>SEE FM Net Spe | Includion Franchise Contract Contract C | Received Medication<br>2<br>me Last Name<br>viv Sec  | Address Line 1<br>122 Mark It | Address Line 2<br>200 E.Ans S | City<br>Hooks | County<br>Book  | State<br>TX | Zip Code<br>75501 | Phone Number<br>921964210 | Alternate Pho  | 6 |
| Updated By<br>testhwadmin<br>15 • Showing row  | Date<br>Date<br>Detrozozo 544 pm<br>et 150 c f 1                                                 | g<br>Release Date<br>08/08/0003 | Facility Name<br>Facility ABC | SPN ID      | TDC/ID  | Correct<br>S47684654554<br>Emergen<br>Updated By<br>150007444<br>150007444 | Sonal ID Sonal ID Son | Received Mec<br>Ves<br>fo History Log<br>Reteller<br>SEFM Net Set     | International International In | Received Medication<br>2<br>me Last Name<br>NY Sec   | Address Line 5<br>123 Mars Sc | Address Line 2<br>200 EAus G  | City<br>Hooks | County<br>Boose | State<br>Tx | Zip Code<br>75501 | Place Number<br>10156220  | R Aterials Pro | 6 |

TCT users will be able to track when changes are conducted on the 'About you' page of a client so that they can be aware of the client's history.

#### 23 | Copyright © 2023 Deloitte Development LLC. All rights reserved.

### **Creating History Logs: Authorized** Release

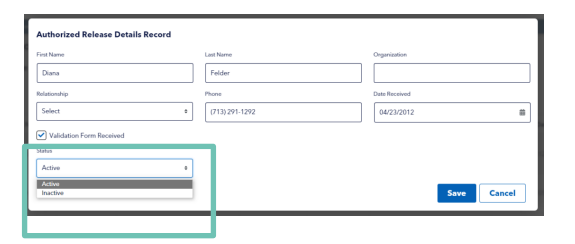

#### Authorized Release

| elease Inforn | nation     |                  |              |            |                          |               |        | Add Release                                               |
|---------------|------------|------------------|--------------|------------|--------------------------|---------------|--------|-----------------------------------------------------------|
|               |            |                  |              |            |                          |               | X      |                                                           |
| Last Name     | First Name | Organization     | Relationship | Phone      | Validation Form Received | Received Date | Status | Actions                                                   |
| Doe           | Harry      | Organization 123 | Other        | 5645632184 | true                     | 06/26/2023    | Active | <ul> <li>Edit</li> <li>Delete</li> <li>History</li> </ul> |
|               |            |                  |              |            |                          |               |        |                                                           |

| Updated By  | Date               | First Name | Lest Name | Organization     | Relationship | Phone Number | Received Date | Validation Form Received? | Sta |
|-------------|--------------------|------------|-----------|------------------|--------------|--------------|---------------|---------------------------|-----|
| setharadmin | 09/15/2023 6:06 PM | Hany       | Doe       | Organization 123 | Other        | 5545532164   | 06/26/2023    | Yes                       | Ac  |
| technindmin | 09/15/2023 6/05 PM | 2014       | Smith     | Org A&C          |              | 8798746542   | 06/27/2023    | Yes                       | A   |

TCT Users will now be able to click on the 'History' hyperlink for each particular record and view a pop-up which details the updates conducted related to that particular record for specific fields post the implementation of this feature.

TCT Users will be able to track when changes are conducted on the 'Authorized Release' page of a client so that they can be aware of the client's history.

#### **Updates to Automated & Manual Client Merge Exception Handling**

In the following scenarios, it will no longer throw an error and instead proceed with the automated and manual merge process:

- Two clients undergoing merge have different Share Status
  - Both automated and manual merge process will pick up the latest data for Share Status, based on the latest transaction, for the new merged client ID
- Two clients undergoing merge have same Share Status (both with No as Share Status)
  - Both automated and manual merge process will pick up 'No' as the Share Status for the new merged client ID
- Two clients undergoing merge have different Client Status (one Client has a status of 'Active' and the other has a status of 'Inactive' with "Inactive Other' as the Inactive Type)
  - Both automated and manual merge process will pick up 'Active' as the Client Status for the new merged client ID
- Two clients undergoing merge have same Client Status (with both as 'Other Inactive Type' or both as 'Deceased')
  - Both automated and manual merge process will pick up 'Inactive' as the Client Status for the new merged client ID
- Two clients undergoing merge have conflicting THMP/CARE subprogram
  - Both automated and manual merge process will pick up the THMP/CARE subprogram which has the latest Eligibility Decision Date for the new merged client ID

Manual Merge Only: Two clients undergoing merge have same CARE subprogram

• The process will move forward with consolidating all CARE services and retains the care services with the latest 'Added On' date per service record for the new merged client ID

TCT users will be able to view clarified questions on the Relationships page of the application workflow and Relationships page of the client dashboard to be able to gather data accurately. This is applicable to both Agency and Client Portal.

24 | Copyright © 2023 Deloitte Development LLC. All rights reserved.

#### Update THMP Denial, Pend, & Reject Reasons when Overriding Eligibility Recommendation

The list of Reject and Denial Reasons, when a User chooses to override the system recommendation THMP eligibility and chooses to reject/deny the client, has been updated to the below.

| Updated List of Reject & Denial Reasons: Override Only                         |      |
|--------------------------------------------------------------------------------|------|
| Deceased                                                                       |      |
| Does not meet insurance eligibility requirements - ACA Plan                    |      |
| Does not meet insurance eligibility requirements - Medicare and Full LIS       |      |
| Does not meet insurance eligibility requirements - Private insurance           |      |
| Does not meet residency eligibility requirements (out-of-state, out of service |      |
| area)                                                                          |      |
| Failure to provide acceptable proof of residency                               |      |
| Failure to provide acceptable Health Insurance Information                     |      |
| Failure to provide acceptable Proof of Income or Support for applicant or spo  | ouse |
| Failure to provide more than one of the following: Proof of Income, Proof of   |      |
| Residency, Proof of Diagnosis, Health Insurance Information                    |      |
| Failure to provide proof of household change, when required                    |      |
| Failure to provide verification documents, when required                       |      |
| Inactivity Denial                                                              |      |
| Incarcerated                                                                   |      |
| Income exceeds eligibility requirements based on FPL                           |      |
| Lives in a Nursing Home, Hospital, or other community facility responsible fo  | r    |
| medical care                                                                   |      |
| Missing Proof of Diagnosis                                                     |      |
| Negative HIV Confirmatory Test Result                                          |      |
| One or more pages are missing from the application or parts of the application | on   |
| are blank                                                                      |      |
| Other                                                                          |      |
| TCT error (such as approved by unauthorized staff member, duplicate, etc.)     |      |
| The application is not dated                                                   |      |
| The application is not signed                                                  |      |
| The application signature and date are over 60 days old                        |      |
| Voluntary Application removal by client or Agency Worker                       |      |

The list of Pend Reasons, when a User chooses to override the system recommendation THMP eligibility and chooses to pend the client, has been updated to the below:

 The 'Other' value is updated to no longer display a free-text field once selected

The updates for Reject Reason, Pend Reason and Denial Reason will be reflected in the following locations:

Client's Eligibility Summary page, Client's Eligibility History page, Client Eligibility Status Search Report, and the Pending Eligibility Report

#### *Reject Reasons for THMP Override*

| Program:                                                                             |   |
|--------------------------------------------------------------------------------------|---|
| BigBility Recommendation: Reject                                                     |   |
| Reject Reason: Negative HIV Confirmatory Text Result                                 |   |
| Dverride Details                                                                     |   |
| торып: *                                                                             |   |
| SPAP                                                                                 | : |
| Conturs *                                                                            |   |
| Reject                                                                               |   |
| Reject Reason: *                                                                     |   |
| Select                                                                               |   |
| Deceased                                                                             | i |
| Does not meet Residency eligibility requirements (out of state, out of service area) |   |
| Does not meet insurance eligibility requirements - ACA Plan                          |   |
| Does not meet insurance eligibility requirements - Medicare and Full LIS             |   |
| Does not meet insurance eligibility requirements - Private insurance                 |   |

#### Pend Reasons for THMP Override

| hogram                                               |  |
|------------------------------------------------------|--|
| Eligibility Recommendation: Reject                   |  |
| Reject Reason: Negative HIV Confirmatory Text Result |  |
| Overvide Details                                     |  |
| Program: *                                           |  |
| SPAP                                                 |  |
| Status *                                             |  |
| Pend                                                 |  |
| Pend Reason: *                                       |  |
| Select                                               |  |
| Acceptable proof of Insurance is missing             |  |
| Acceptable proof of US determination                 |  |
| Acceptable proof of current TX Residency is missing  |  |
| Acceptable proof of income is missing                |  |
| Acceptable proof of positive HIV test is missing     |  |

#### Deny Reasons for THMP Override

| hoerant                                                                              |  |
|--------------------------------------------------------------------------------------|--|
| ligibility Recommendation: Frient                                                    |  |
| leject Resson: Negative HV Confirmatory Test Result                                  |  |
| Verride Details                                                                      |  |
| hograni: *                                                                           |  |
| SPAP                                                                                 |  |
| farbas f                                                                             |  |
| Deny                                                                                 |  |
| Innial Reason: *                                                                     |  |
| Select                                                                               |  |
| Deceased                                                                             |  |
| Does not meet Residency eligibility requirements (out-of-state, out of service area) |  |
| Does not meet insurance eligibility requirements - ACA Plan                          |  |
| Does not meet insurance eligibility requirements - Medicare and Full US              |  |
| Does not meet insurance eligibility requirements - Private insurance                 |  |

TCT users will be able to view an updated list of Denial, Pend, & Reject Reasons available when they are overriding the system recommendation for THMP eligibility so that they can easily report on this data.

25 | Copyright © 2023 Deloitte Development LLC. All rights reserved.

### Ability to Manually End Ongoing Eligibility

There are two new fields titled, 'End THMP Eligibility' and 'End CARE Eligibility' on the Eligibility Summary screen for Users to click on.

| Current Eligibi | ility Period: |                           |                        |                      |                    |          |                   |
|-----------------|---------------|---------------------------|------------------------|----------------------|--------------------|----------|-------------------|
| Program         | Sub-Program   | Eligibility Decision Date | Eligibility Start Date | Eligibility End Date | Eligibility Status | Override | Override Comments |
| CARE            | RW Care       | 07/24/2023                | 07/24/2023             | 02/29/2024           | Approved           | Yes      | test              |
| тнмр            | ADAP          | 07/24/2023                | 07/24/2023             | 02/29/2024           | Approved           | Vor      | tect              |

The 'End THMP Eligibility' and 'End CARE Eligibility' will only be enabled for selection when the following conditions are met:

- The role of the user attempting to end the eligibility has been given access through the Role to Screen Mapping feature
- The client has a current THMP eligibility record with a status of 'Approved'

When a User clicks on 'End THMP Eligibility' or 'End CARE Eligibility', pop-up will appear, with the Denial Reason as a multi-select picklist field and a Comments mandatory free text field.

|                                                                                                    | End THMP Eligibility                                                                                                    |
|----------------------------------------------------------------------------------------------------|----------------------------------------------------------------------------------------------------|
|                                                                                                    | Please provide the Denial Reason and additional comments for why you are manually ending the client's current eligibility period                                                                                                    |
| End CARE Eligibility                                                                                                    | Program : THMP                                                                                                    |
| Please provide the Denial Reason and additional comments for why you are manually ending the client's current eligibility period | SubProgram: ADAP                                                                                                    |
| Program: CAR                                                                                                    | Denial Resson *                                                                                                    |
| SubProgram : RVICARE                                                                                                    |                                                                                                    |
| Denial Reason *                                                                                                    | 36601 ·                                                                                                    |
| Select to Option                                                                                                    | Select                                                                                                    |
| news as shown                                                                                                    | Client Refusit to Compare 6-month Update<br>Client Refusit to Compare Annual Resident                                                                                                    |
| Convertes*                                                                                                    | Currently Incarcerated                                                                                                    |
|                                                                                                    | Does not meet Insurance eligibility requirements                                                                                                    |
|                                                                                                    | Does not meet tesidency engineering to do to state, out of service area) Income exceed existility requirements sout of service area) Income exceed existility requirements sout of service area)                                                                                                    |
| Submit Court                                                                                                    | Incomplete/Missing Proof of Income Supporting Documents                                                                                                    |
| Cancer                                                                                                    | Incomplete/Missing Proof of Insurance Documentation                                                                                                    |
|                                                                                                    | Incompetentiating of the income state of the state of the |
|                                                                                                    | Ineligible for some services - Other Insurance (specify)                                                                                                    |
|                                                                                                    | Negative HV Confirmatory Test Result                                                                                                    |
|                                                                                                    | Not income periodication                                                                                                    |

When a User clicks on 'End THMP Eligibility' or 'End CARE Eligibility', the following screens will be updated: Eligibility Summary, Eligibility History and Client Dashboard screens.

| urrent Eligibil | Ity Period:            |                            |                        |                                     |                      |                    |          |                              | Client Application Dashboard                                        |  |
|-----------------|------------------------|----------------------------|------------------------|-------------------------------------|----------------------|--------------------|----------|------------------------------|---------------------------------------------------------------------|--|
| Program         | Sub-Program            | Eligibility Deci           | ision Date             | Eligibility Start Date              | Eligibility End Date | Eligibility Status | Override | X D A                        | Status of Services                                                  |  |
| ARE             | RW Care                | 09/07/2023                 |                        | 07/24/2023                          | 05/97/2023           | Denied             | Nes      | test                         |                                                                     |  |
| HMP             | ADAP                   | 09/07/2025                 |                        | 07/24/2023                          | 09/07/2023           | Denied             | Yes      | test                         | Dental Care                                                         |  |
|                 |                        |                            |                        |                                     |                      |                    |          |                              |                                                                     |  |
|                 |                        |                            |                        |                                     |                      |                    |          |                              | Program: CARE-RW Care                                               |  |
| jibility I      | History                |                            |                        |                                     |                      |                    |          |                              | Program: CARE-RW Care THIMP-Medications (ADAP)                      |  |
| jibility I      | History                |                            |                        |                                     |                      |                    |          |                              | Program: CARE BIO Care THAPF-Medications (ADAP) Program: THAP-ADAP  |  |
| jibility I      | History<br>Sub Program | Start Date                 | End Date               |                                     | Decision, Resson     | Over               | ide Ove  | riág Canturants Processed By | Program: CARE BIO Care THAP Andrections (ADAP) Program: THAP ADAP   |  |
| Program<br>CARE | Sub Program<br>RW Care | Start Date<br>07/24/2823 0 | End Date<br>29/97/2023 | C<br>Dery Does not meet insurance e | Decision, Resson     | Over<br>Yes        | ide Ove  | niše Commenta<br>sdran admin | Program: CARE BIO Care THMP Andedications (ADAP) Program: THMP ADAP |  |

TCT Users will now have the ability to manually end a client's current THMP or CARE eligibility record, so that they can end the client's eligibility if information that makes them ineligible becomes available.

### **Displaying Ove**rride Comments after Eligibility is Complete

On both Eligibility Summary and Eligibility History screens, the table will have two new columns titled, 'Override' and 'Override Comments'.

| Program | Sub Program | Start Date | End Date   | Decision, Reason                                             | Override | Override Comments | Processed By |
|---------|-------------|------------|------------|--------------------------------------------------------------|----------|-------------------|--------------|
| RE      | RW Care     | 07/24/2023 | 09/07/2023 | Deny,Does not meet Insurance eligibility requirements - test | Yes      | test              | admin admin  |
| MP      | ADAP        | 07/24/2023 | 09/07/2023 | Deny, Client Refusal to Complete 6-month Update - dsfsf      | Yes      | test              | admin admin  |

Eligibility Summar

| This page is a read-<br>You have be<br>Current Eligibil | only summary of the dient's o<br>en evaluated for th<br>Ity Period: | <b>1</b> 🗎 🗎              |                        |                      |                    |          |                   |
|---------------------------------------------------------|---------------------------------------------------------------------|---------------------------|------------------------|----------------------|--------------------|----------|-------------------|
| Program                                                 | Sub-Program                                                         | Eligibility Decision Date | Eligibility Start Date | Eligibility End Date | Eligibility Status | Override | Override Comments |
| CARE                                                    | RW Care                                                             | 09/07/2023                | 07/24/2023             | 09/07/2023           | Denied             | Yes      | test              |
| THMP                                                    | ADAP                                                                | 09/07/2023                | 07/24/2023             | 09/07/2023           | Denied             | Yes      | test              |
|                                                         |                                                                     |                           |                        |                      |                    |          |                   |

*If a User either accepts or overrides the system recommendation, the following screens will be updated accordingly: Eligibility Summary and Eligibility History.* 

TCT users will be able to view the eligibility override comments on the clients' Eligibility History & Eligibility Summary pages, so that they know why the eligibility recommendation from the system was overridden.

27 | Copyright © 2023 Deloitte Development LLC. All rights reserved.

### **Capturing Hold** History for Manual / Automatic Holds

The below are new fields on the Manual Hold screen:

- Hold Date
- Hold Placed By

Both the above fields will be auto-populated when:

- A User places a Client on Manual Hold by indicating the user name of the individual who conducted the action
- The System places the Client on Automated Hold by indicating 'System' as the Hold Placed By

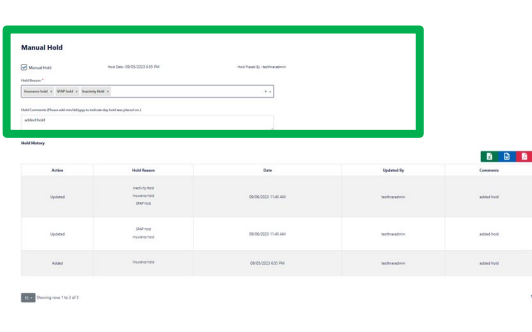

A new section titled, 'Hold History' has been added to reflect updates conducted on this screen, indicating the Action, Hold Reason, Tate and timestamp, along with Updated By and Comments.

When a User removes a Client from Manual or Automated Hold or conducts an updated, the Manual Hold screen will be updated accordingly.

TCT users will be able to know who placed a client on hold (whether by a user or by the system) and when, so that they know when the client's THMP benefits were placed on hold.

#### **Update Create Client Import XML to Include AIDN**

The Create Client Import XML file will be updated to include a 'Agency Assigned ID Number (AIDN)' field, which is a non-mandatory field.

If a value is provided in the Agency Assigned ID Number field, the Organization ID is a required field and must be provided on the file. If an Organization ID is not provided, this will result in an exception and the following validation will display:

• "Organization ID must be provided when an AIDN value is present so [last name], [first name] could not be created in TCT."

If the Organization ID provided in the file is not a valid ID that exists in the system, the file will result in an exception and a new client will not be created in TCT. The following validation will display:

• "The Organization ID provided in the file does not exist in TCT so [last name], [first name] could not be created."

When a client has been created through the Create Client Import process and the AIDN was provided on the file, the following will occur in TCT:

On the Agency Specific Information page of the client, a record will be created with the following data:

- Provider Agency = [system will display the name of the provider agency provided on the XML]
- Agency Assigned ID Number (AIDN) = [system will display the value provided in the AIDN field on the XML]

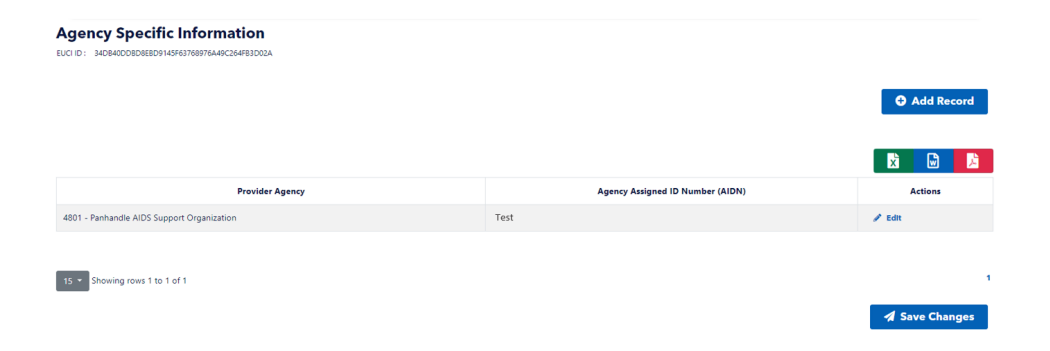

TCT users will be able to view the Agency Assigned ID Number (AIDN) on the Create Client Import XML file so that they can associate the agency's ID for the individual with the client record in TCT.

28 | Copyright © 2023 Deloitte Development LLC. All rights reserved.